#### **Section 8**

Programming

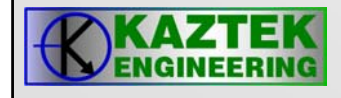

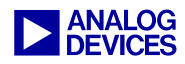

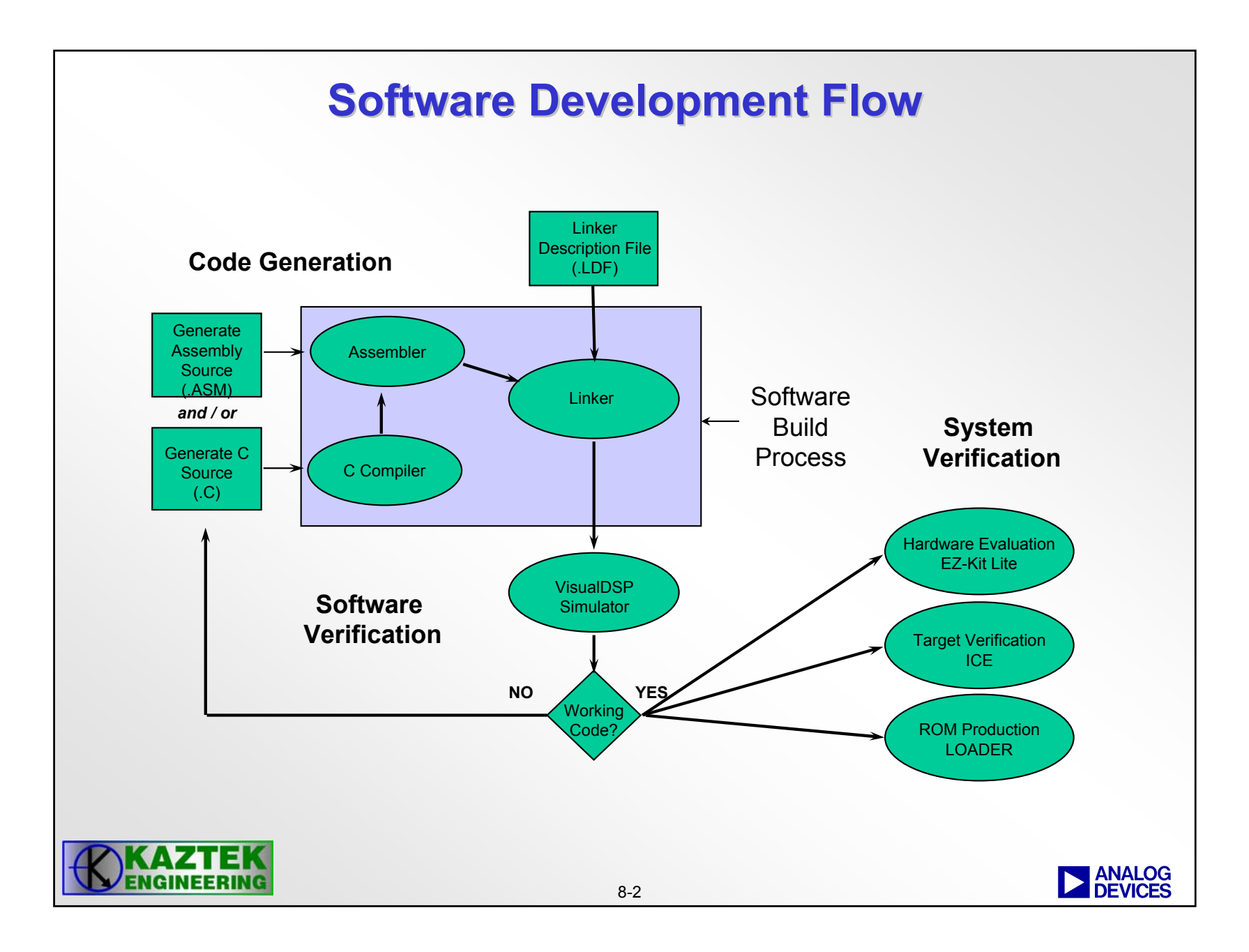

#### **Project Development**

#### Create a project

- All development in VisualDSP++ occurs within a project.
- The project file (.DPJ) stores your program's build information: source files list and development tools option settings
- A project group file (.DPG) contains a list of projects that make up an application (eg ADSP-BF561 dual core application)

| A Locus                                     |                                                 |
|---------------------------------------------|-------------------------------------------------|
| <u>N</u> ew                                 | 🔁 🔁 📴 Elle Ctrl+N 📲 🕫 🍕 🚰 🛤 🔏 % 🌾 🐐             |
| <u>O</u> pen                                | Project V Debug V Da                            |
| <u>S</u> ave                                |                                                 |
| Save <u>A</u> s                             |                                                 |
| Close                                       |                                                 |
| et Wizard                                   | 2                                               |
| Project                                     |                                                 |
| General                                     |                                                 |
| Dutput Type                                 | Name:                                           |
| Add Startup Code<br>Finish                  | ex1                                             |
|                                             | Directory:                                      |
|                                             | C:\workshop\programming\EX1                     |
|                                             | <u>P</u> roject types:                          |
|                                             | 5 Standard application                          |
|                                             | Library     Multithreaded application using VDK |
|                                             | TCP/IP Stack application using LwIP and VDK     |
| ect types<br>a project type for the new pro | Jject.                                          |

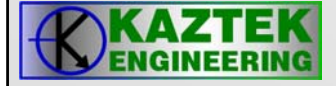

#### **Select Target Processor**

| Project                     | 🖏 Project : Outpu             | ıt Type                                                                            |                |
|-----------------------------|-------------------------------|------------------------------------------------------------------------------------|----------------|
| Q Output Type               | Processor types:              |                                                                                    |                |
| Add Startup Code     Finish | Processor                     | Description                                                                        | <u>^</u>       |
|                             | ADSP-21364                    | SIMD SHARC Processor (1800 MFLOPS,<br>SIMD SHARC Processor (1800 MFLOPS,           | 600            |
|                             | ADSP-21366                    | SIMD SHARC Processor (1998 MFLOPS,                                                 | 666            |
|                             | ADSP-21367                    | SIMD SHARC Processor (2400 MFLOPS,<br>SIMD SHARC Processor (2400 MFLOPS,           | 800            |
|                             | ADSP-21369                    | SIMD SHARC Processor (2400 MFLOPS,                                                 | 800            |
|                             | ADSP-BF531                    | Blackfin Processor (800 MMACS, 52K byte<br>Blackfin Processor (800 MMACS, 84K byte | es on<br>es on |
|                             | ADSP-BF533                    | Blackfin Processor (1512 MMACS, 148K b                                             | ytes 🔽         |
|                             | Silicon Revision              | Automatic View da                                                                  | ta sheet       |
|                             |                               |                                                                                    |                |
|                             | Project o <u>u</u> tput type: | Executable file                                                                    | <b>*</b>       |
| 1                           | -                             |                                                                                    |                |
|                             |                               |                                                                                    |                |
|                             |                               |                                                                                    |                |
|                             | < Back                        | Next> Finish                                                                       | Cancel         |
|                             |                               | $\langle \wedge \rangle$                                                           |                |
|                             |                               | $\checkmark$                                                                       |                |
|                             |                               |                                                                                    |                |
|                             |                               |                                                                                    |                |
|                             |                               |                                                                                    |                |
|                             |                               |                                                                                    |                |
|                             |                               |                                                                                    |                |

#### **Startup Code**

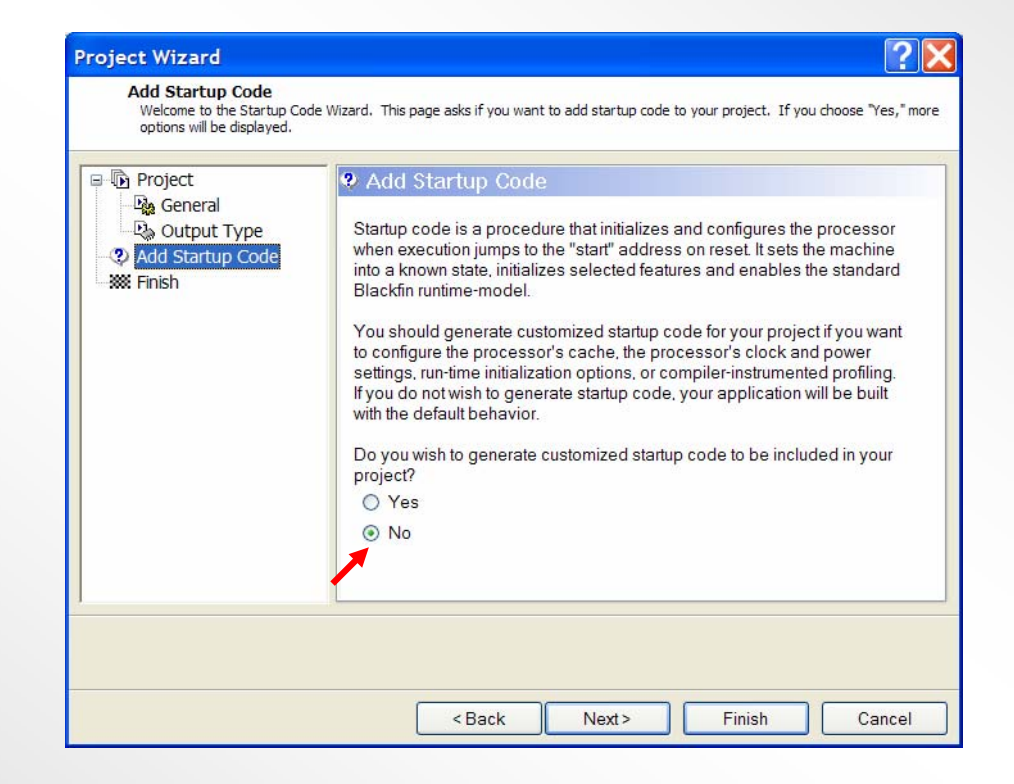

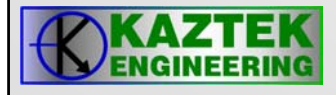

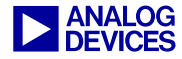

#### Finish

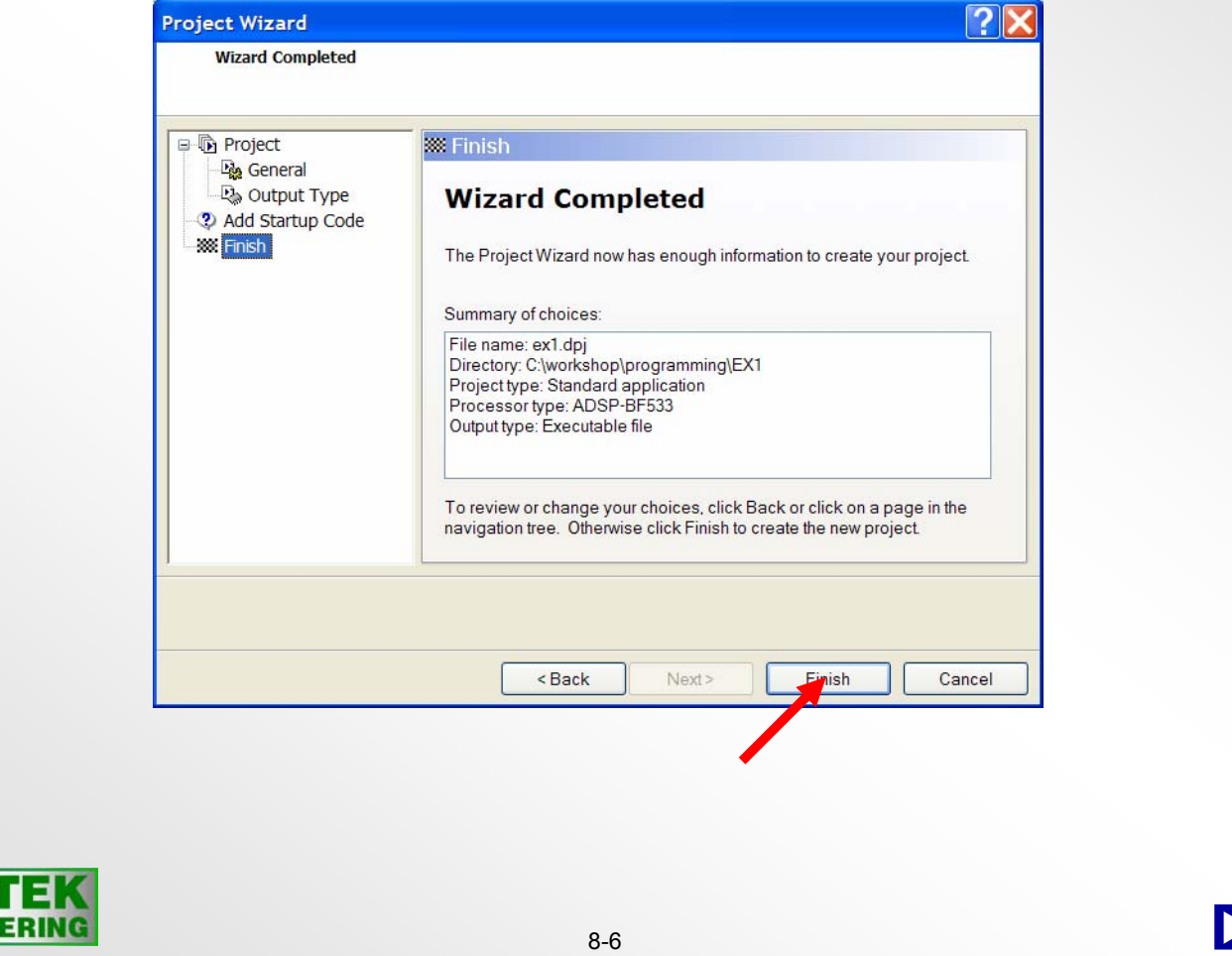

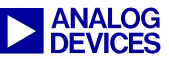

#### **C/C++ Project - Startup Code**

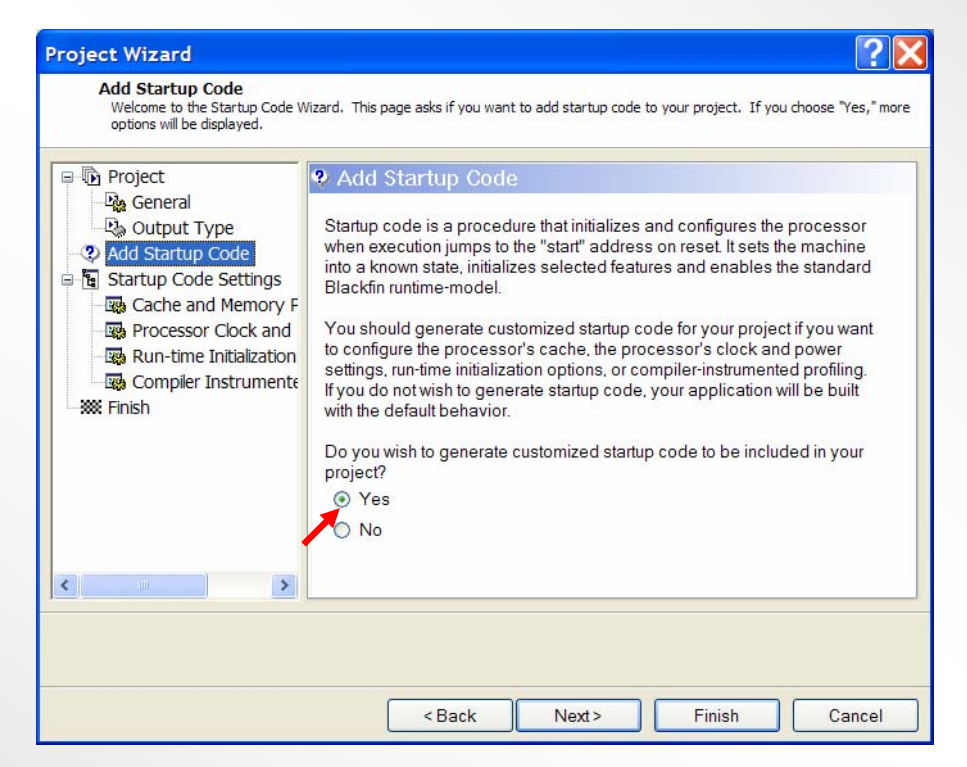

For pure assembly code applications, select 'NO' option. For C/C++ applications, select 'YES' to customize a run time header for you application.

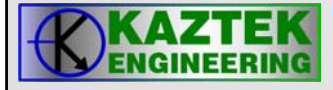

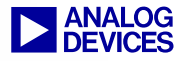

#### **Setup of Configurable Memory Blocks in L1**

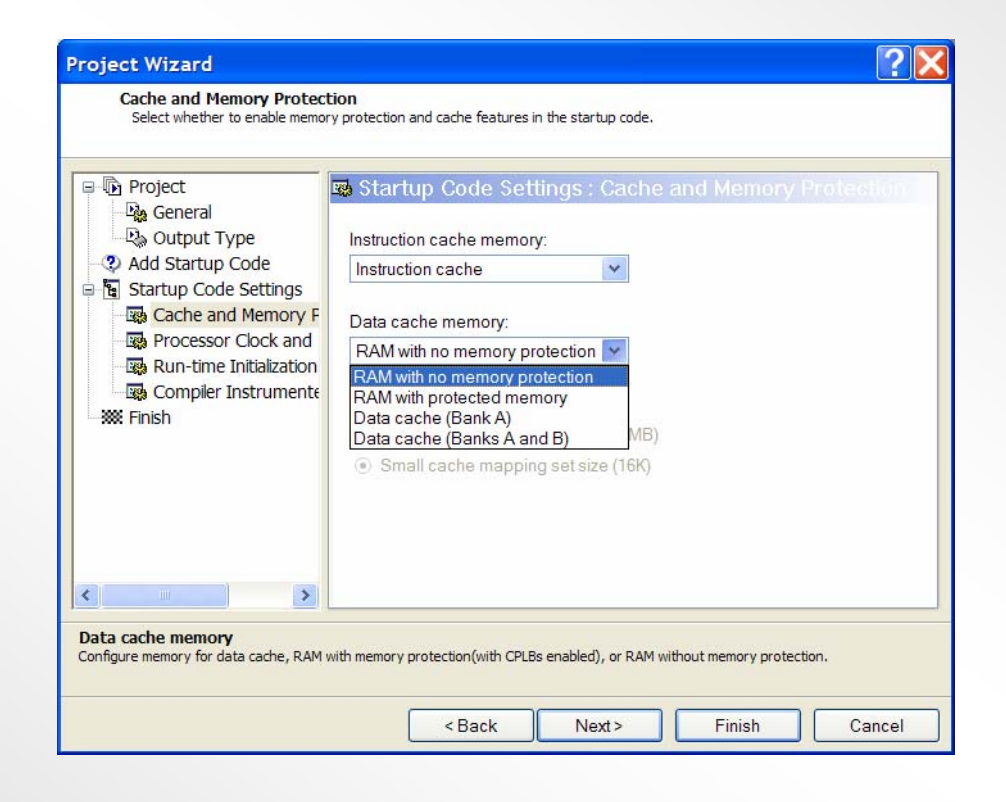

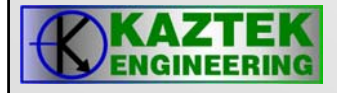

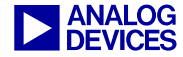

#### **Wizard is Done**

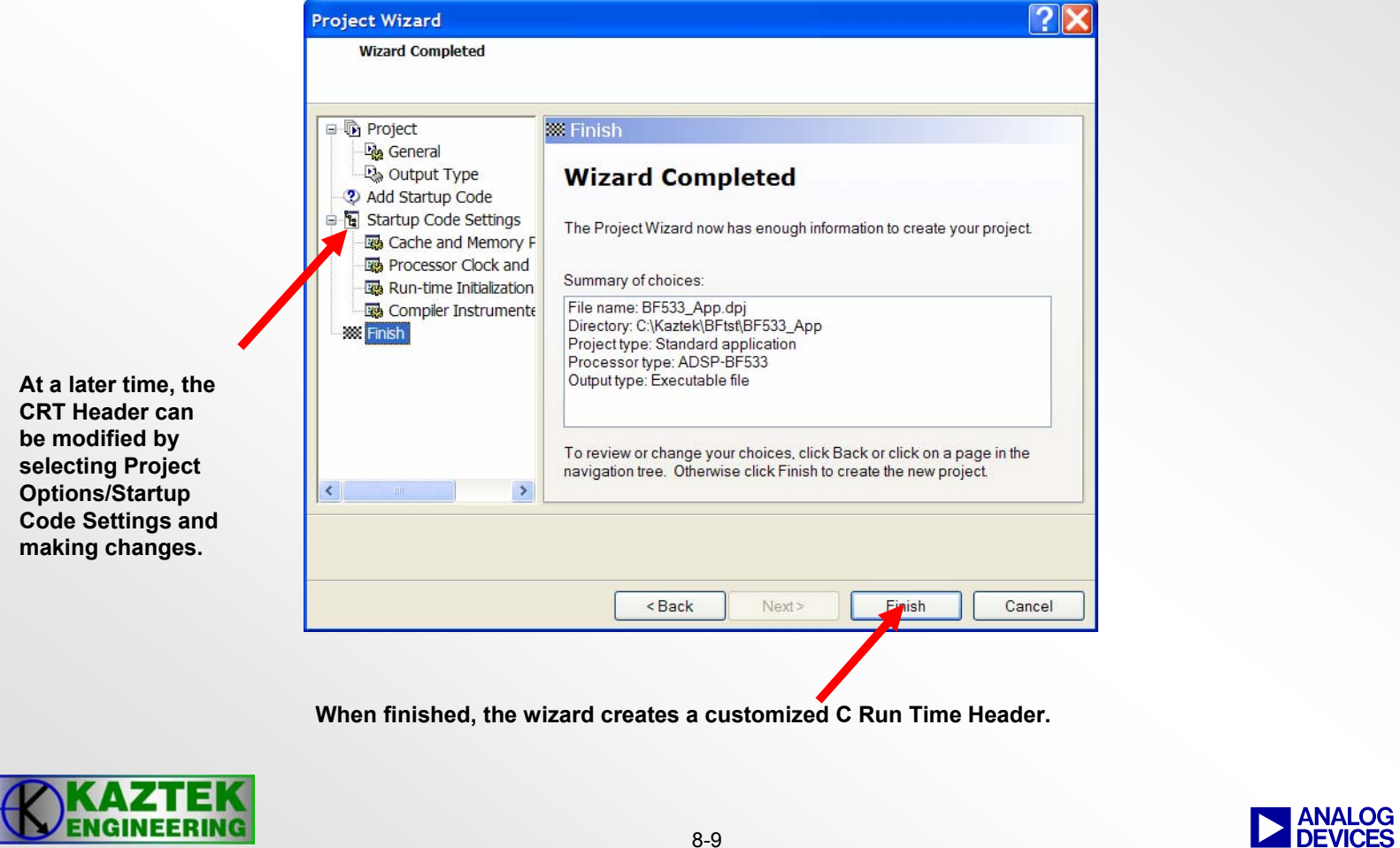

#### **Project Development Steps**

#### Create project source files

- A project normally contains one or more C, C++, or assembly language source files.
- After you create a project and define its target processor, you add new or existing files to the project by importing or writing them.
- The VisualDSP++ Editor lets you create new files or edit any existing text file

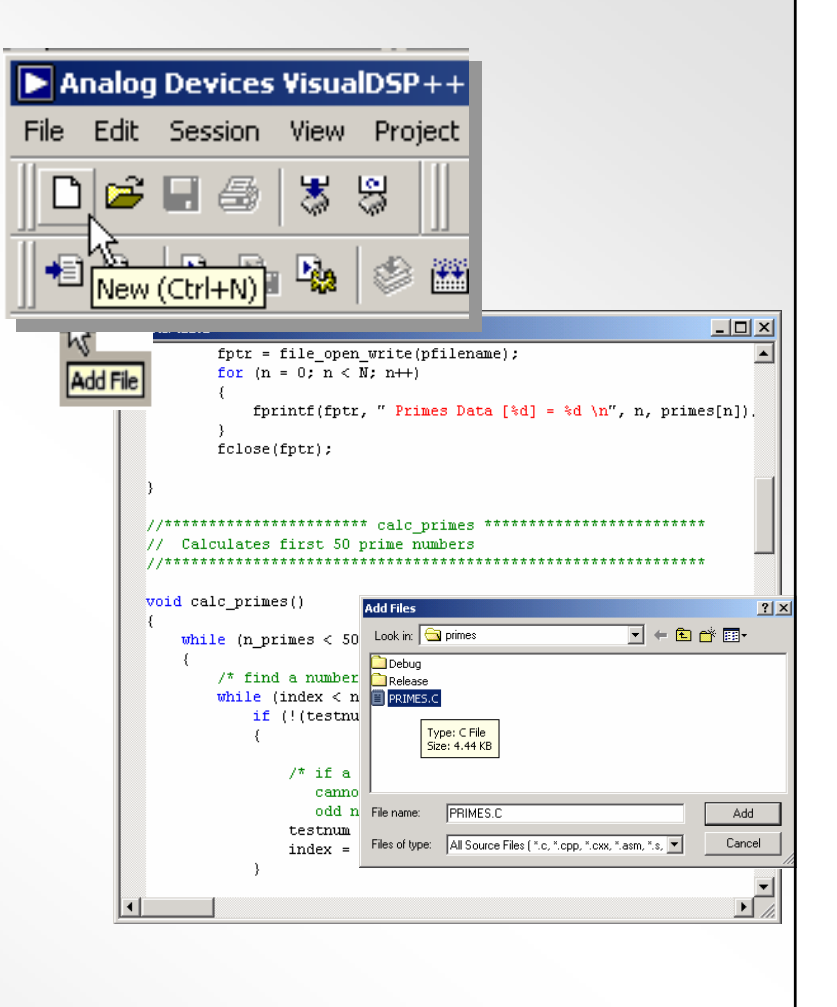

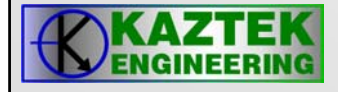

#### **Project Development Steps**

#### Define project build options

- A project's configuration setting controls its build. By default, the choices are Debug or Release.
- Debug
  - Typically has more debug options set for the tools.
  - compiler generates debug information to allow source level debug.
- Release
  - Typically has fewer or no debug options set for the tools
  - builds are usually optimised for performance

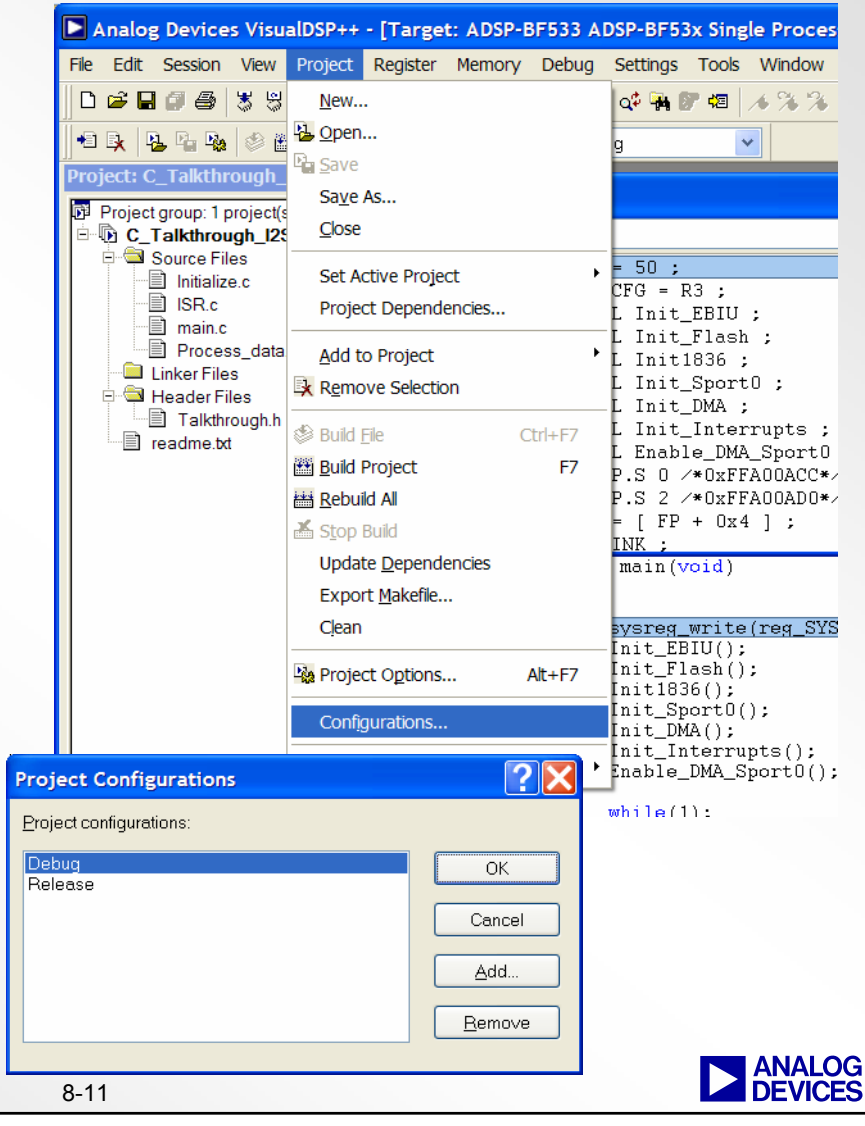

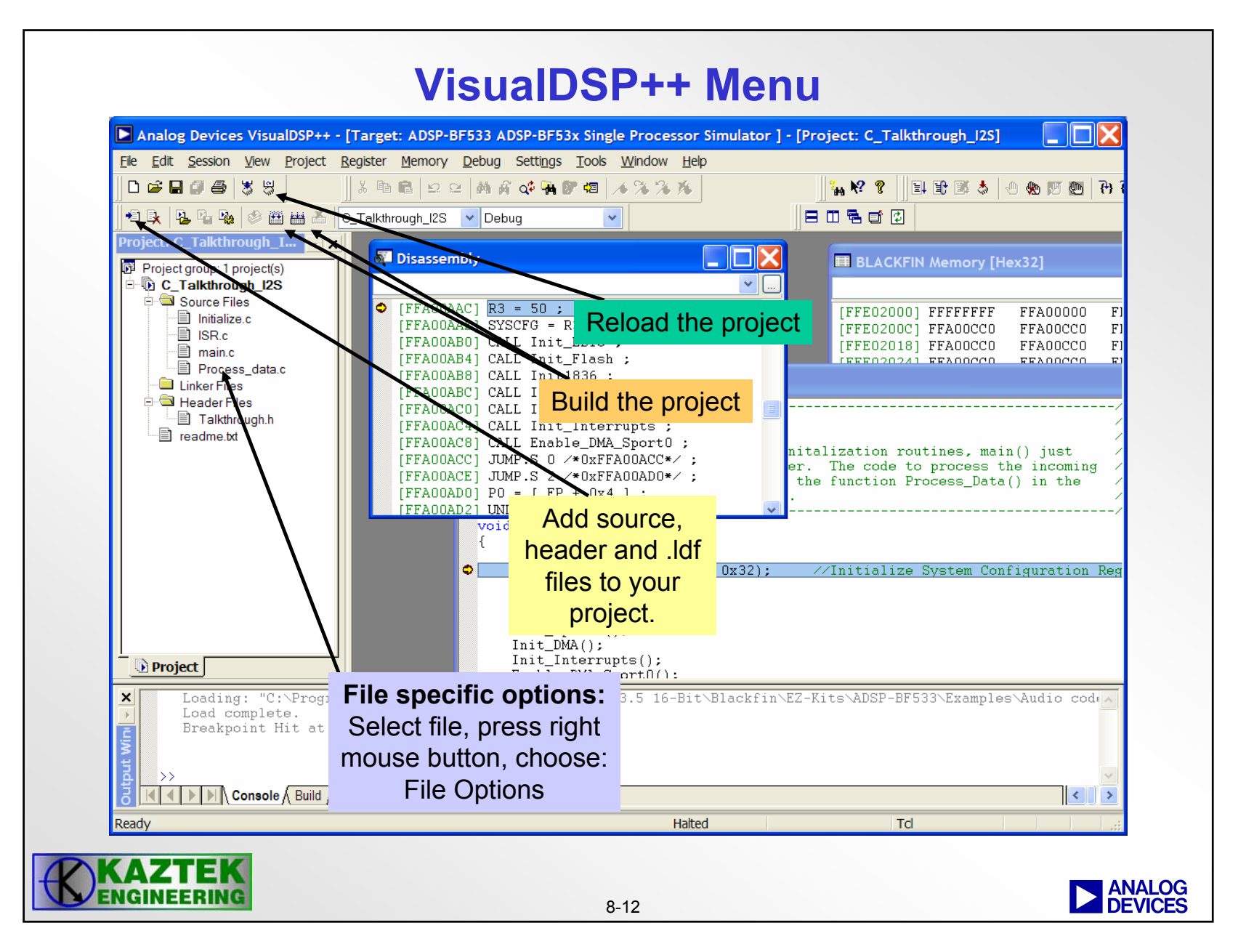

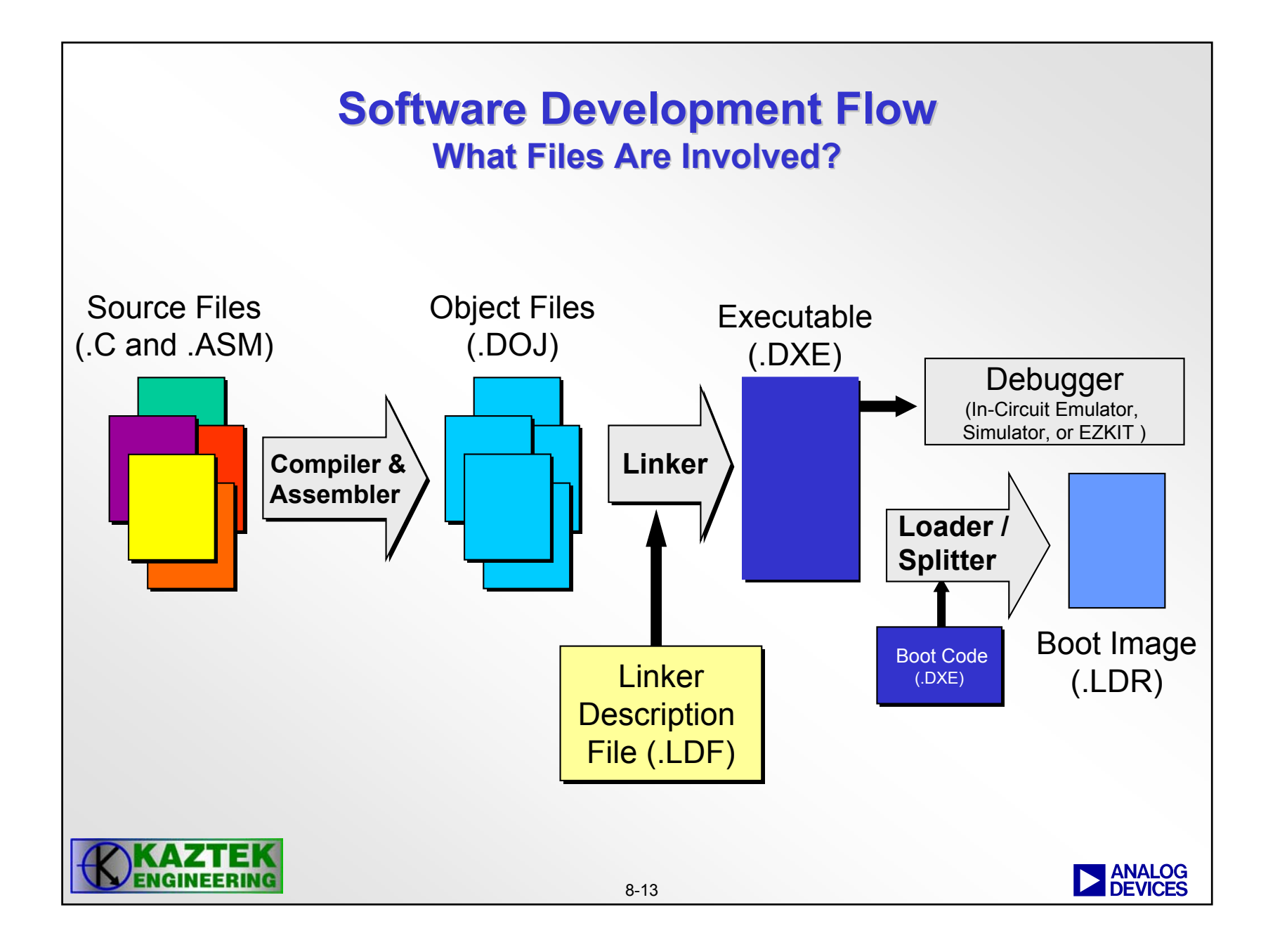

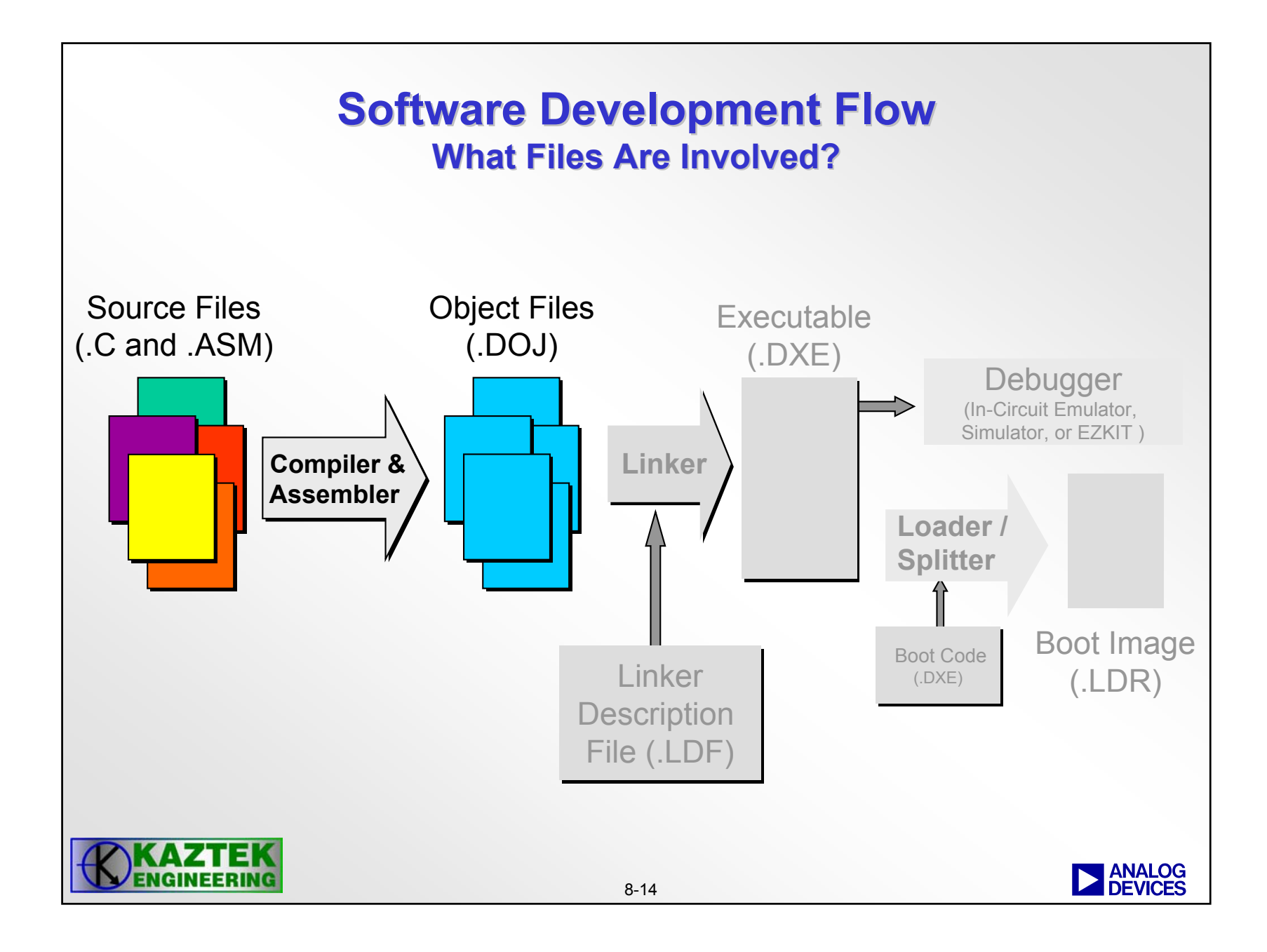

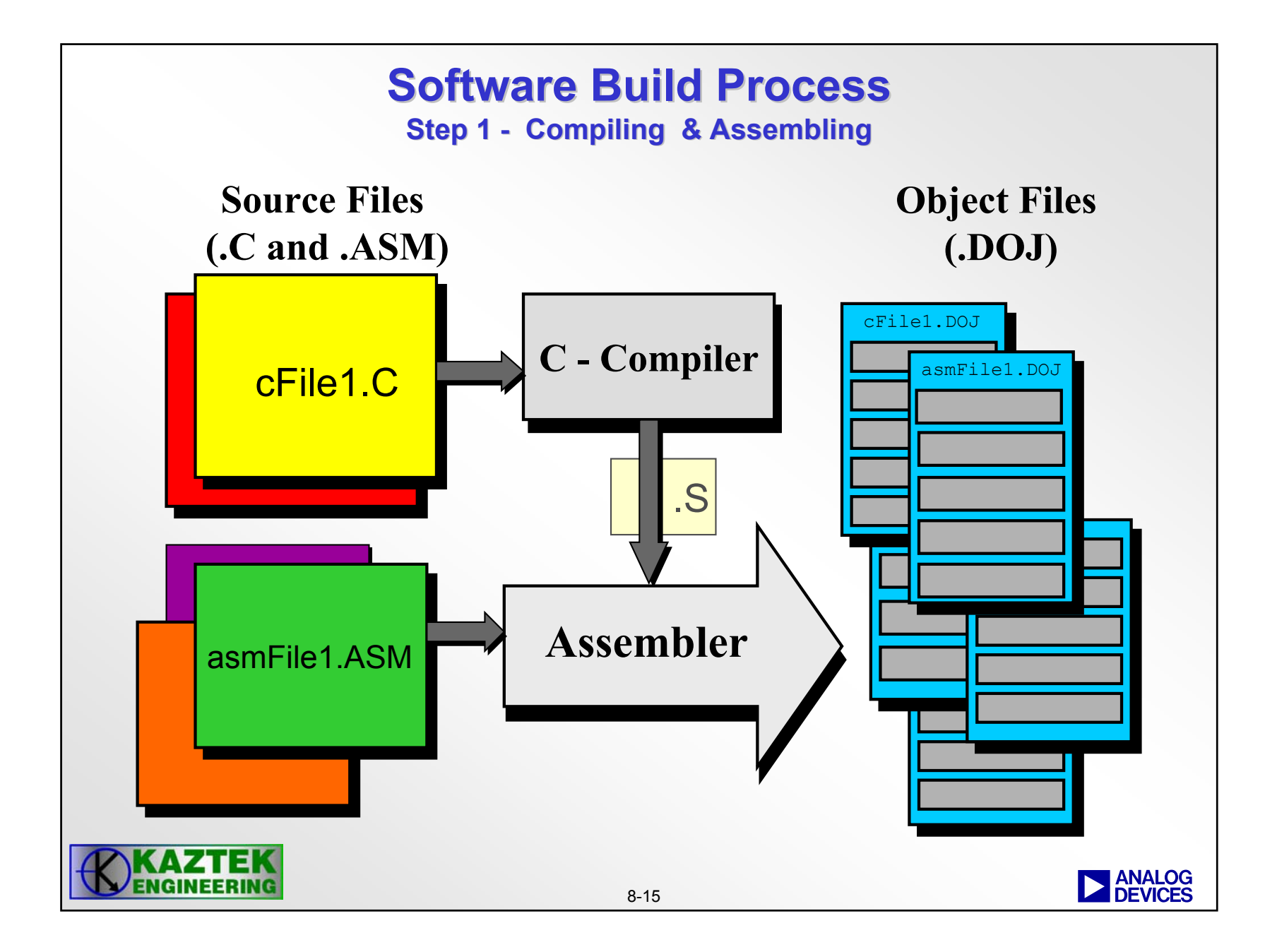

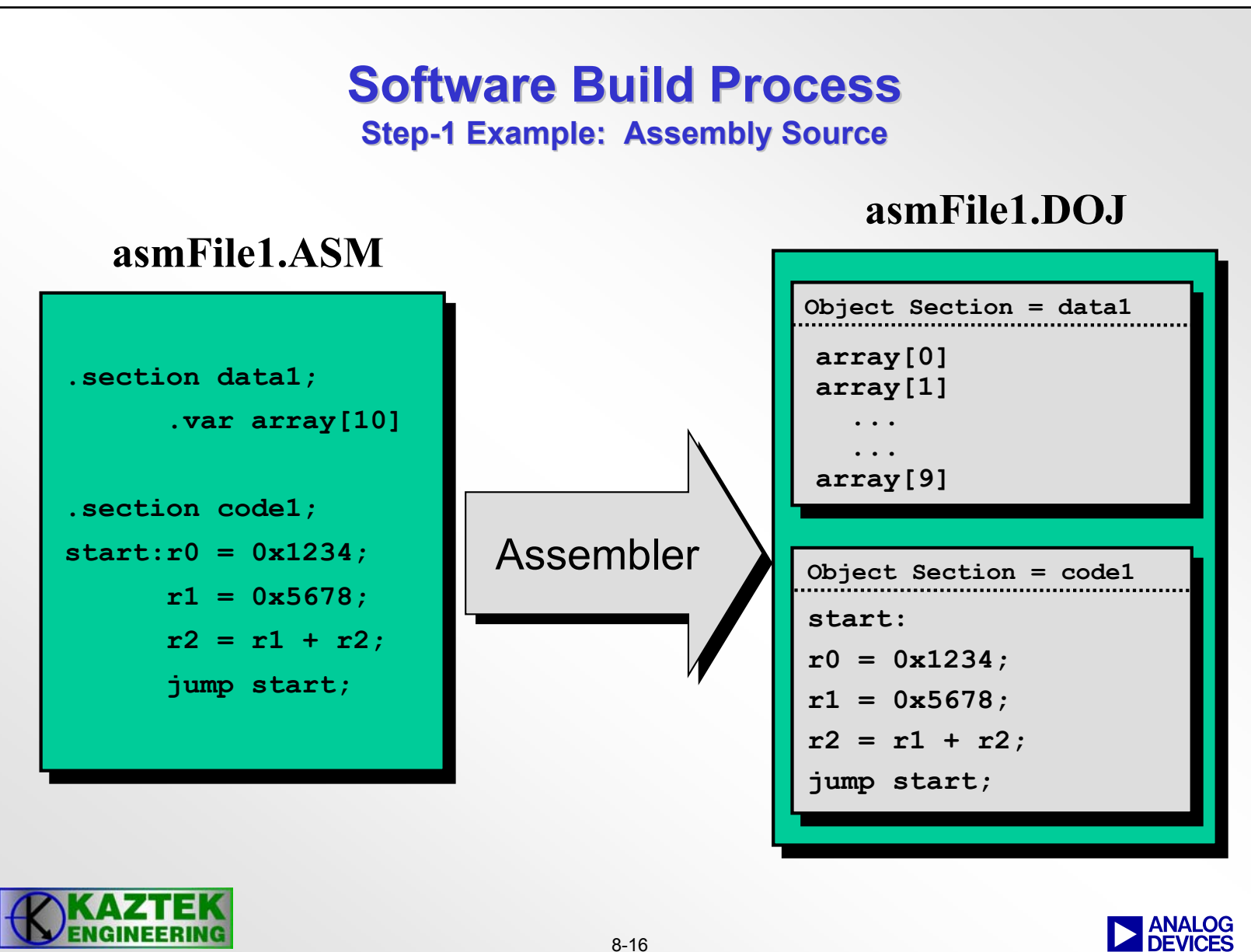

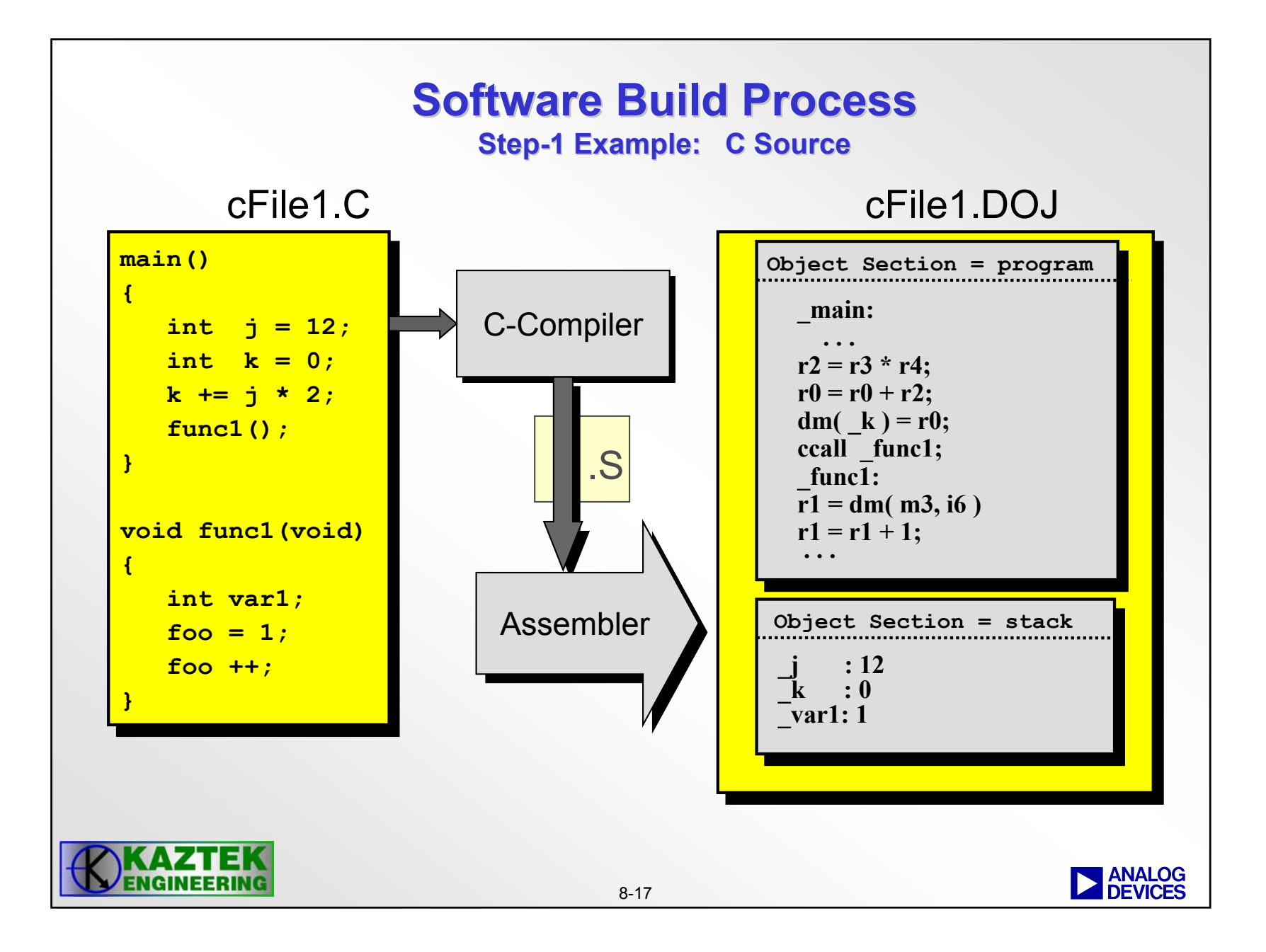

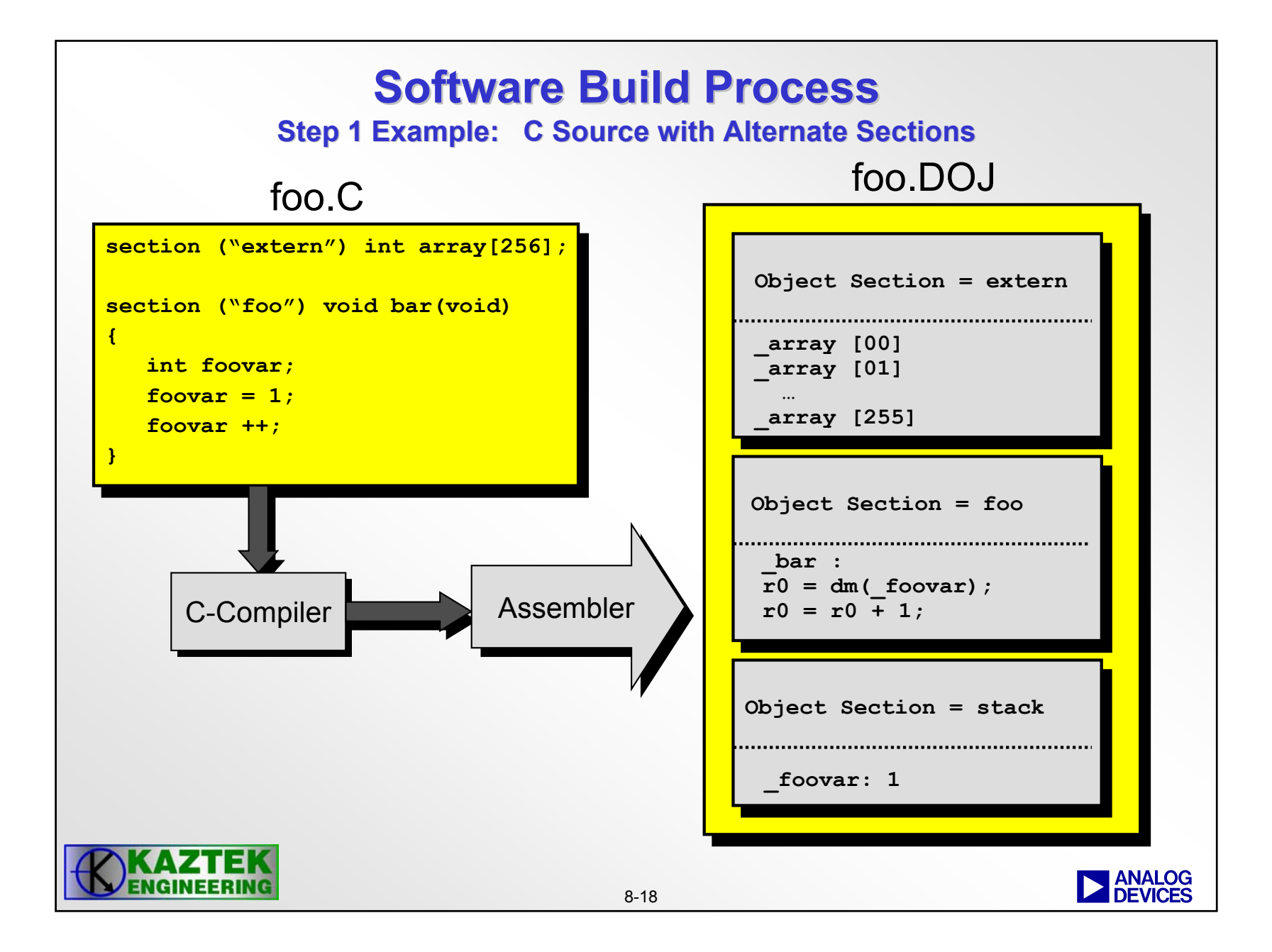

#### **Directives**

- Preprocessor Directives
  - #define
  - #undef
  - #if, #endif
  - #else, #elif
  - #ifdef, #ifndef
  - #include
  - #error

- define a macro or constant
- undo macro definition
- conditional assembly
- multiple conditional blocks
- condition based on macro definition
- include source code from another file
- report an error message
- Assembler directives
  - .ALIGN

- specify alignment for code/data
- .BYTE | .BYTE2 | .BYTE4
  - define and initialize one-, two-, and fourbyte data

- .VAR
- .EXTERN
- .GLOBAL
- .SECTION

- define and initialise 32-bit data object
- allow reference to global variable
- change symbols scope to global
- mark beginning of a section

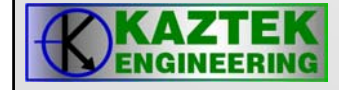

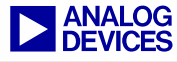

#### • Assembler operators

\*

- /

- %

- <<

- >>

- &

Λ

- ones complement
- unary minus
- multiply
- divide
- modulus
- addition
- subtraction
- shift left
- shift right
- bitwise AND (preprocessor only)
- bitwise inclusive OR
- bitwise exclusive OR (preprocessor only)

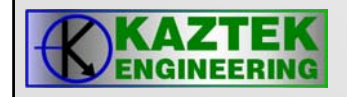

- Assembler operators (cont'd)
  - ADDRESS(symbol)
  - BITPOS(constant)
  - symbol
  - LENGTH(symbol)
- address of symbol
- bit position
- address pointer to symbol
- length of symbol

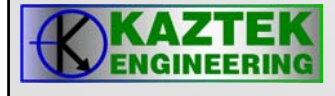

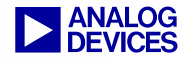

- Assembler command line switches
  - -Dmacro [definition] - define macro
  - -g

- generate debug information

-h

- output list of assembler switches

- write make dependencies to file

- -i directory
- -I filename
- -li filename
- -M
- -MM

- search directory for included files
- output named listing file
- output named listing file with #include files
- generate dependencies for #include and data files
- generate make dependencies for #include and data files
- Mo filename
- -Mt filename
- specify the make dependencies target name

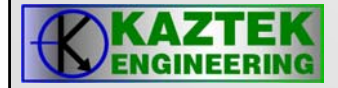

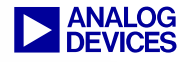

- Assembler command line switches (cont'd)
  - -micaswarn
- treat multi-issue conflicts as warning
- o filename
   output the named object file
- **-pp**

- -sp

-V

- run preprocessor only (do not assemble)
- proc processor
   specify processor
  - assemble without preprocessing
  - display information on each assembly phase
  - display version information for assembler

- **-**W
- -Wnumber

– -version

- remove all assembler-generated warnings
- suppress any report of the specified warning

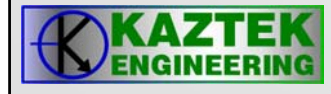

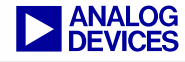

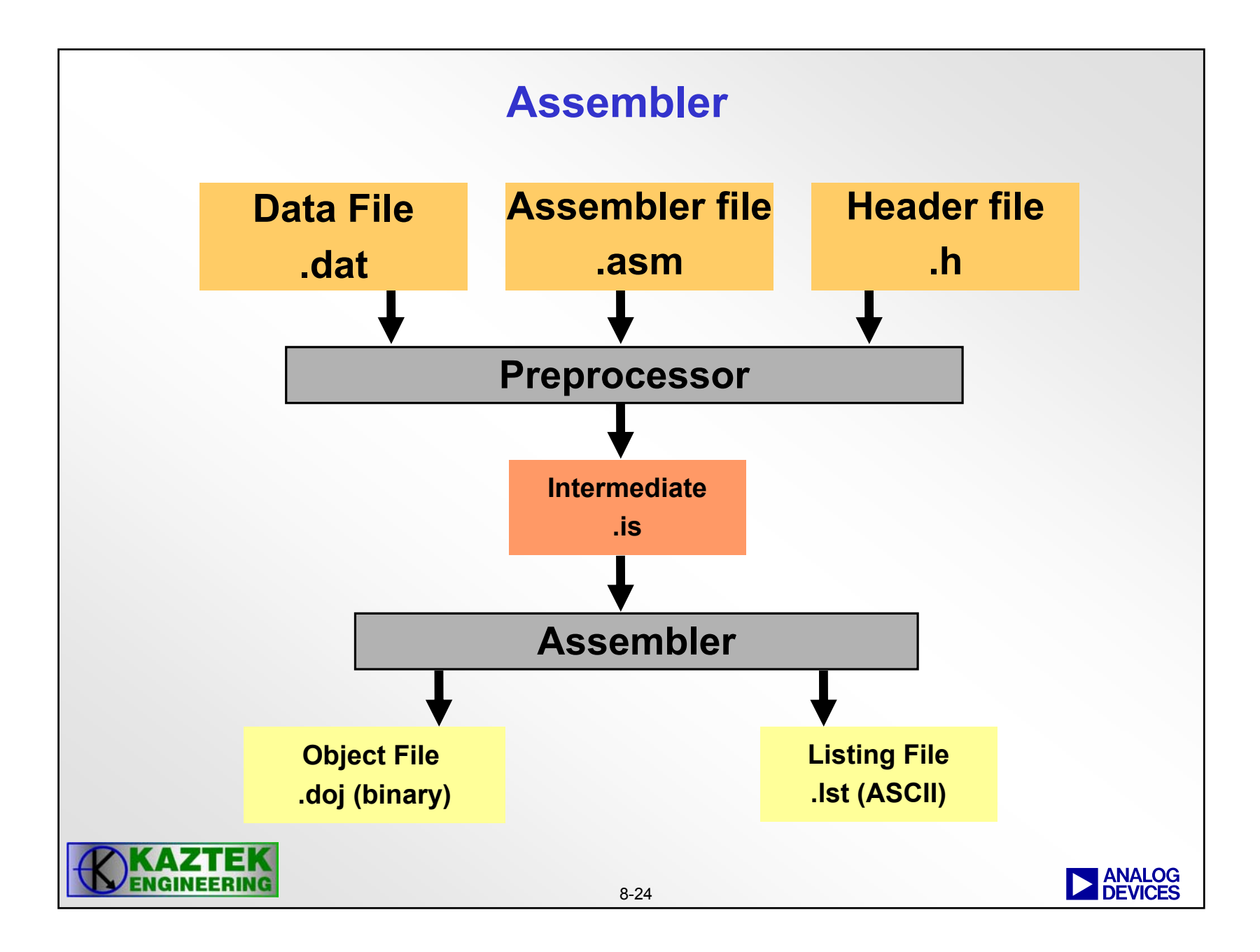

## **Assembler Property Page**

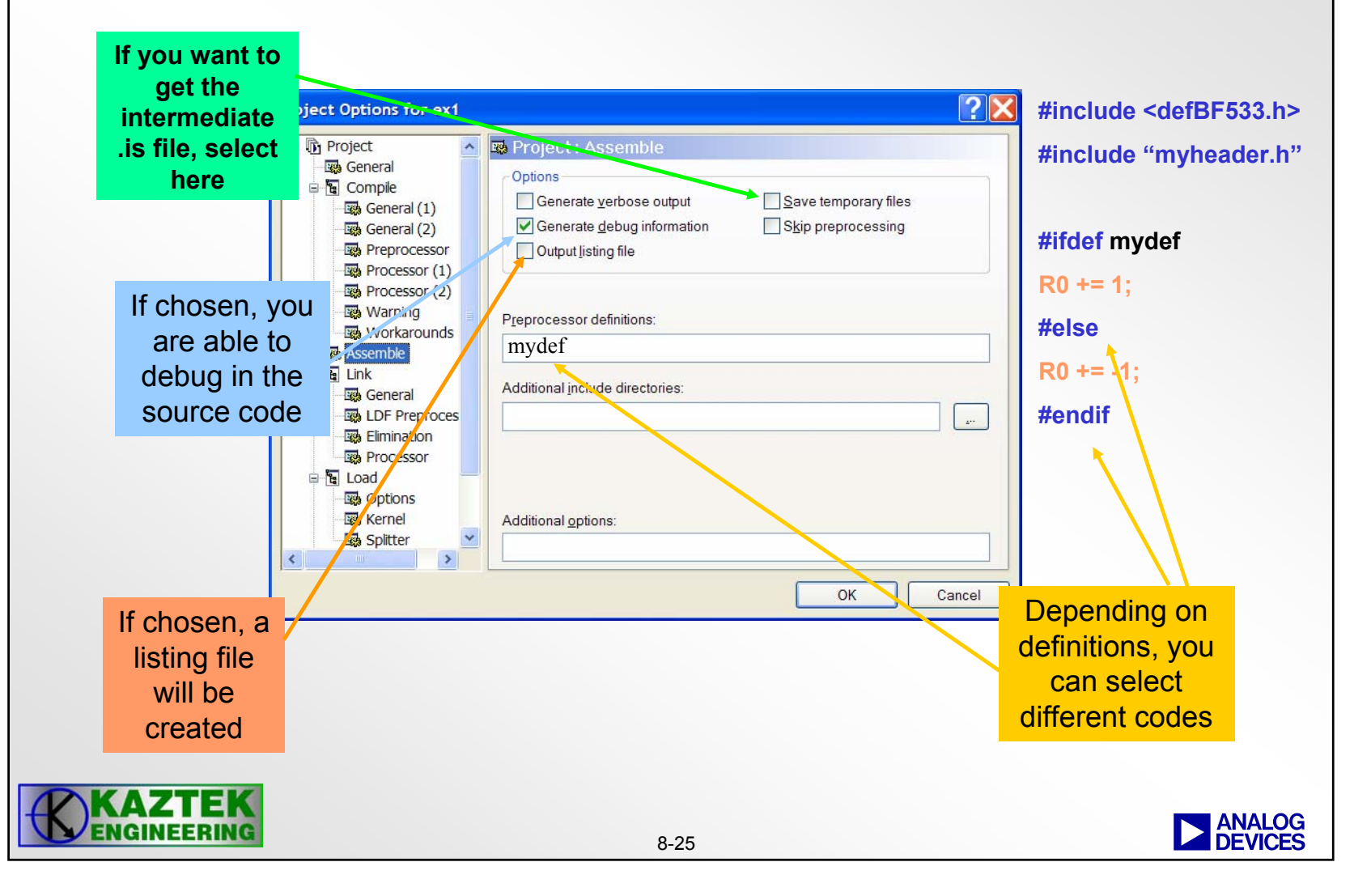

#### **Sections in Assembler Files**

- The .SECTION directive marks the beginning of a logical section
  - data and code form the content of a section
  - Multiple sections may be used within a single source file
  - Any section name may be chosen

.SECTION data\_a; .BYTE data\_array[N]; .SECTION data\_b; .VAR coeff\_array[N]; .VAR x = 0x12345689; .SECTION program; main: P0.H=data\_array; P0.L=data\_array;

. . .

L0=length(data\_array);

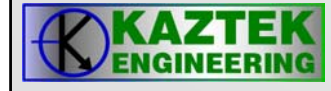

#### The defBF533.h Header Files

- Allows Programmer to Use Symbols for Memory Mapped Registers
- Located in: \\VisualDSP\Blackfin\include\
  - To include it use:

#include <defBF533.h> or
#include <defLPBlackfin.h>

Example:

P0.L = LO(TIMER0\_CONFIG); P0.H = HI(TIMER0\_CONFIG); R0 = 0x2345(Z); W[P0] = R0.L; // Write 0x2345 to TIMER0\_CONFIG

Operators LO(expression) and HI(expression) must be used to load the 32-bit macros that are #define'd in defBF533.h into 16-bit registers.
 NOTE: expression can be symbolic or constant

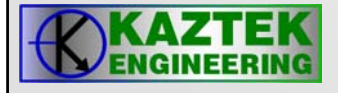

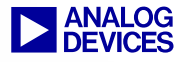

#### **Assembler Source File Example**

#### #include <defBF533.h> #define N 20 // replace N by 20 .GLOBAL start; // data in L1 memory bank A **.SECTION** data a; buffer[N]="fill.dat"; // initialize data from file .VAR **.SECTION** data b; // data in L1 memory bank B .VAR xy = 0x12345678; // initialize var with 32bit value **.SECTION** L2\_program; // instructions in L2 memory start: I0 = buffer(z);// get low address word of array and load index register // get high address word of array and load index register I0.H = buffer; // load base register with address B0=I0; L0=N\*4; // size of array (circular buffer!) in bytes R0=0; P0=N; lsetup(loopstart,loopend) LC1 = P0; // setup loop loopstart: R0 += 1; // 1st instruction in loop loopend: [I0++]=R0; // last instruction in loop

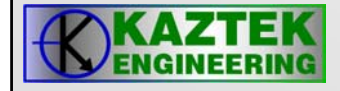

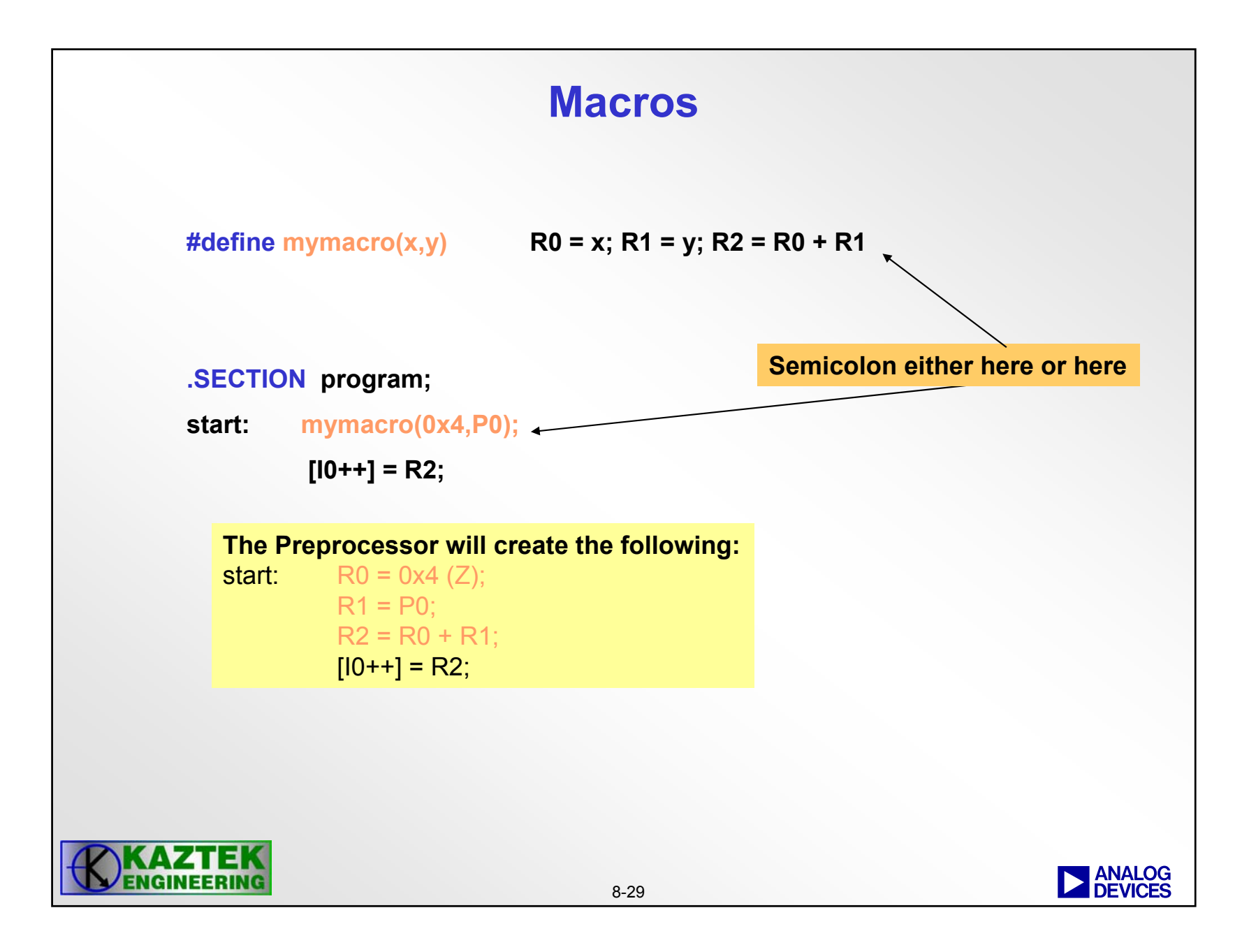

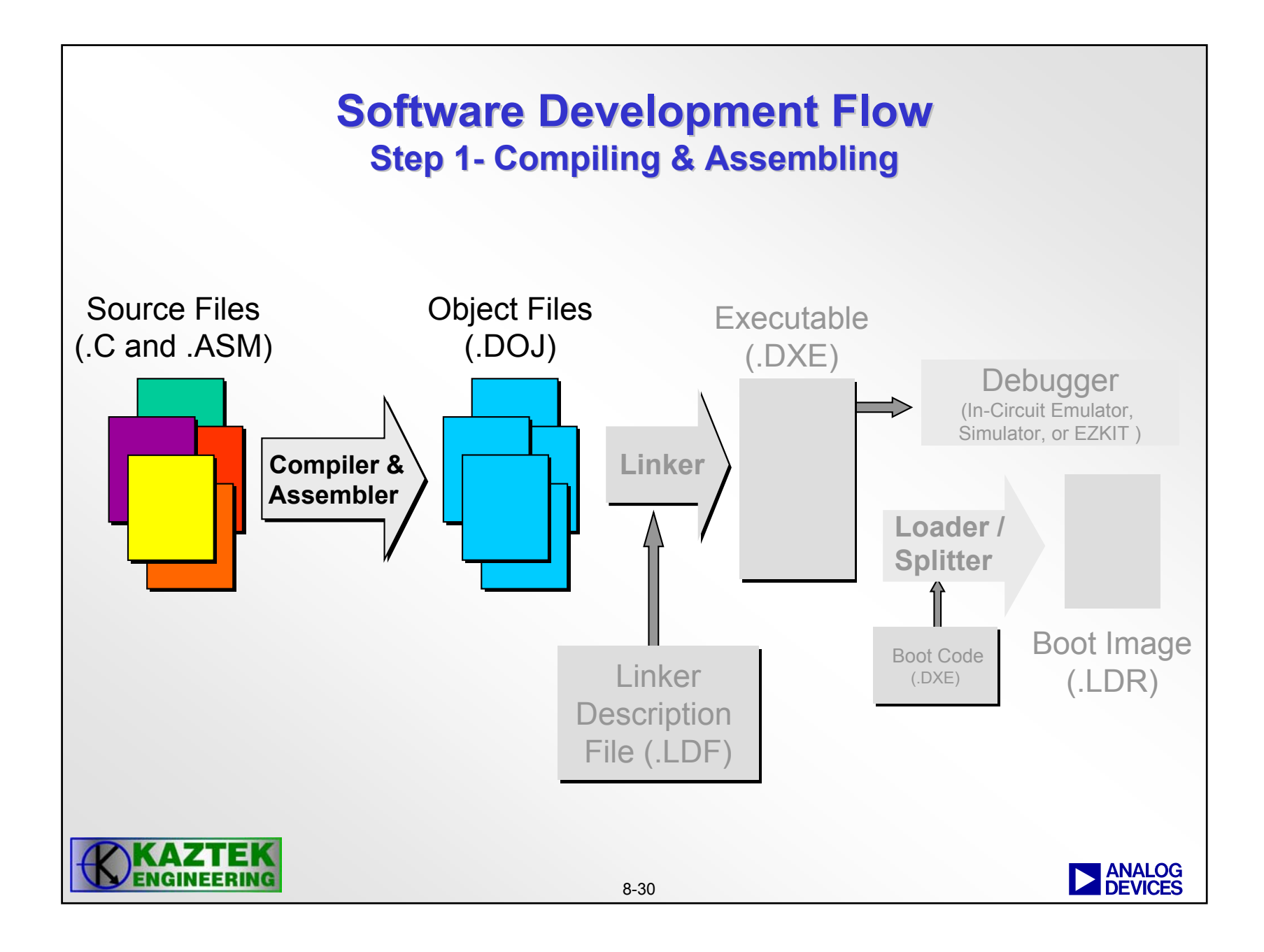

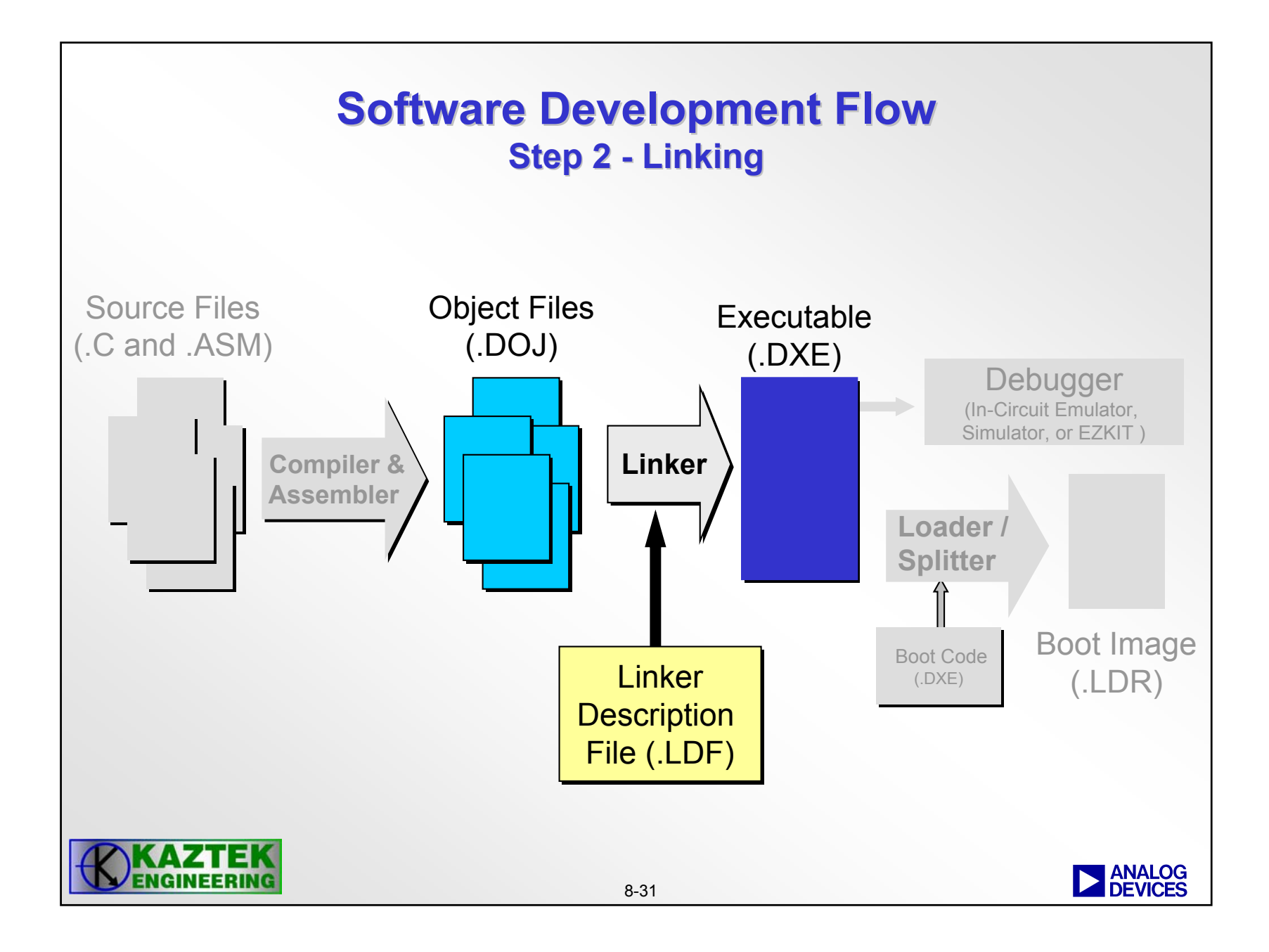

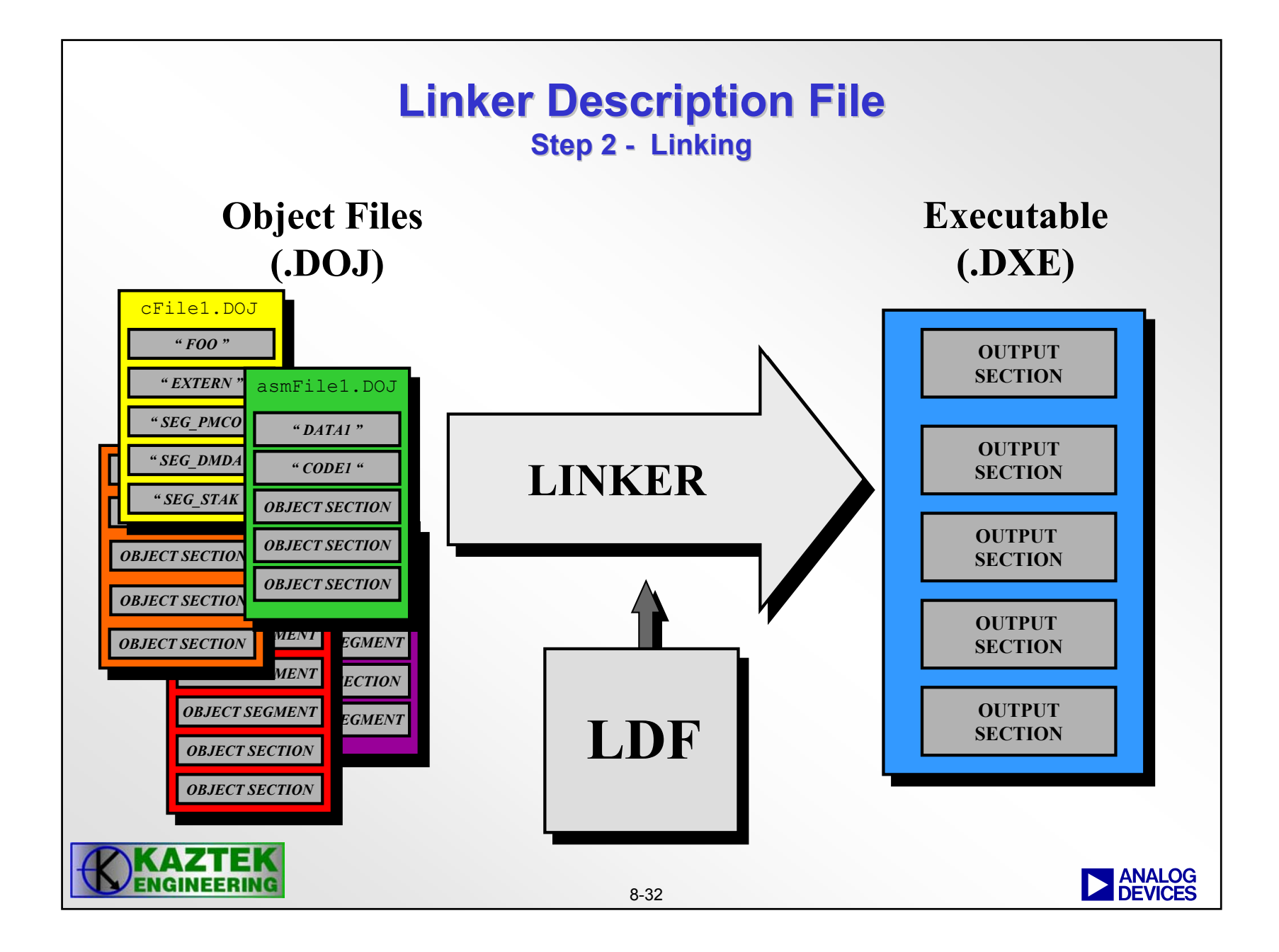

#### Linker

- Generates a Complete Executable DSP Program (.dxe)
- Resolves All External References
- Assigns Addresses to re-locatable Code and Data Spaces
- Generates Optional Memory Map
- Output in ELF format
  - Used by downstream tools such as Loader, Simulator, and Emulator
- Controlled by linker commands contained in a linker description file (LDF)
  - An LDF is required for each project
  - Typically modify a default one to suit target application

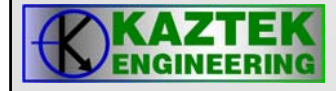

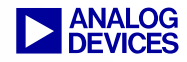

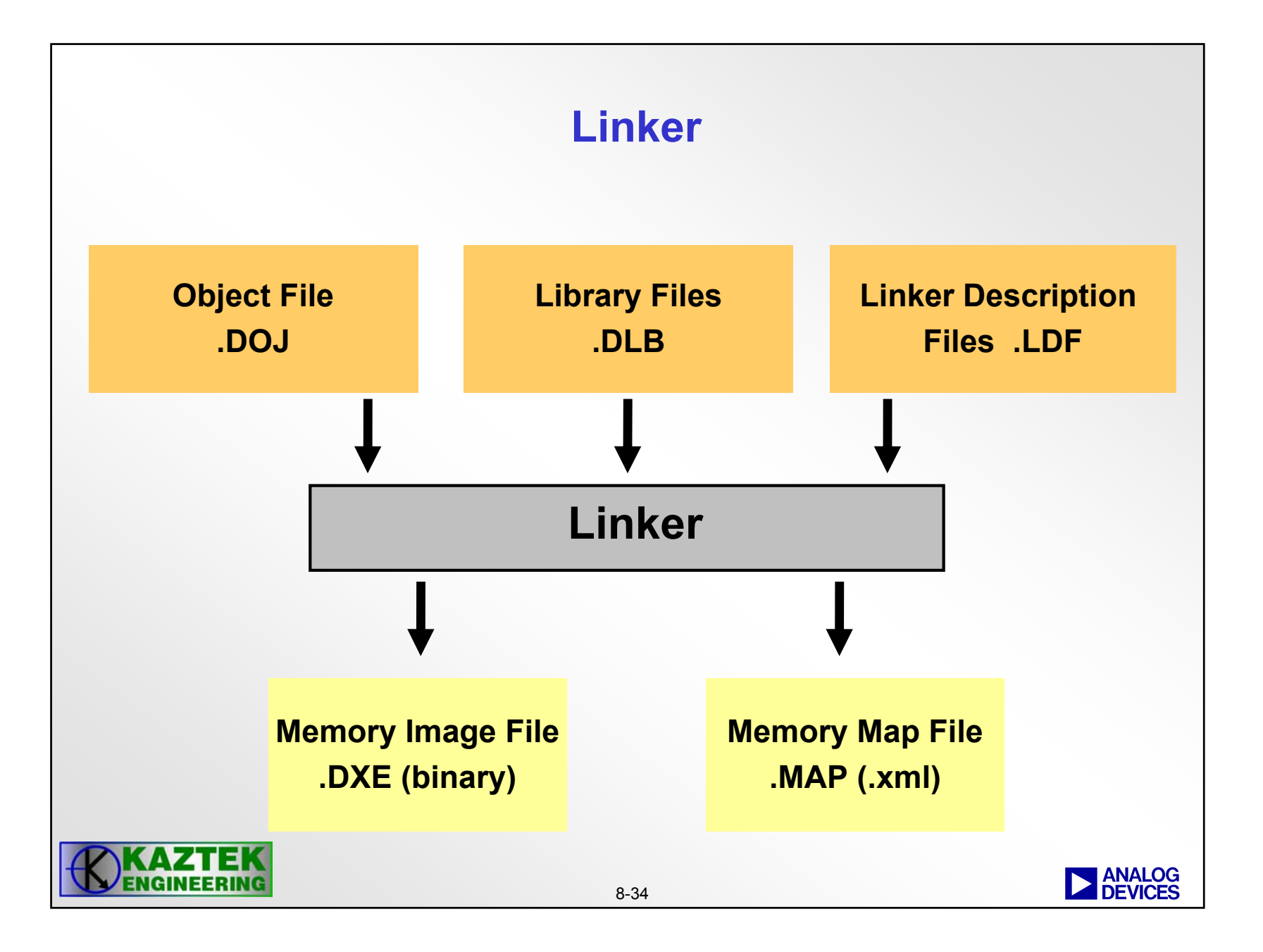

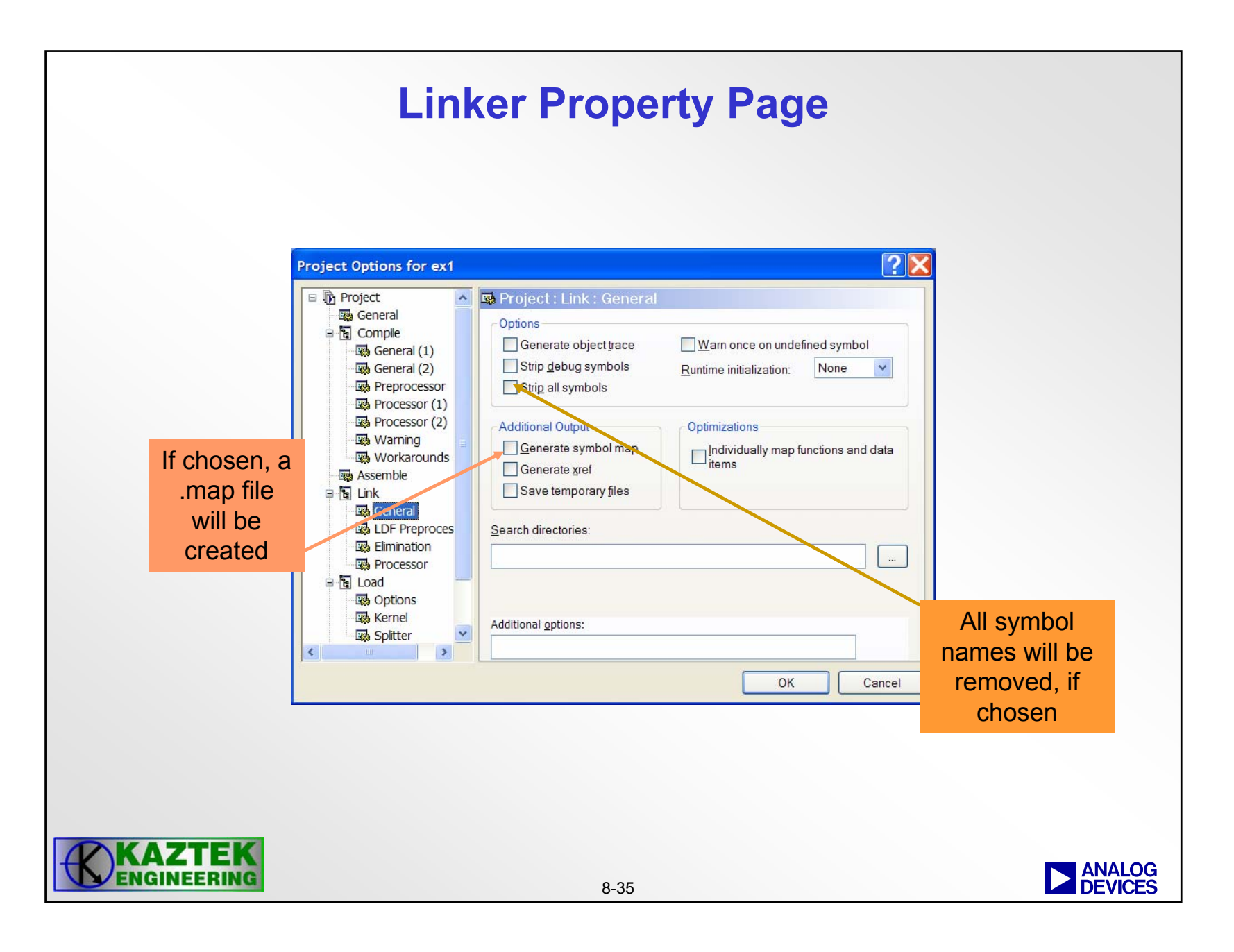

## **The Linker Description File (LDF)**

- The link process is controlled by a linker command language
- The LDF provides a complete specification of mapping between the linker's input files and its output.
- It controls
  - input files
  - output file
  - target memory configuration
- Preprocessor Support

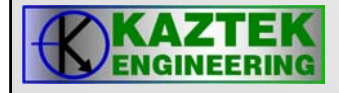

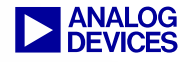

### LDF consists of three primary parts

- Global Commands
  - Defines architecture or processor
  - Directory search paths
  - Libraries and object files to include
- Memory Description
  - Defines memory segments
- Link Project Commands
  - Mapping of <u>input sections</u> to memory <u>segments</u>
  - Output file name
  - Link against object file list

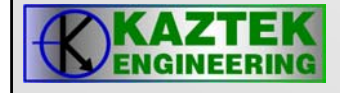

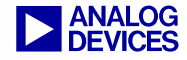

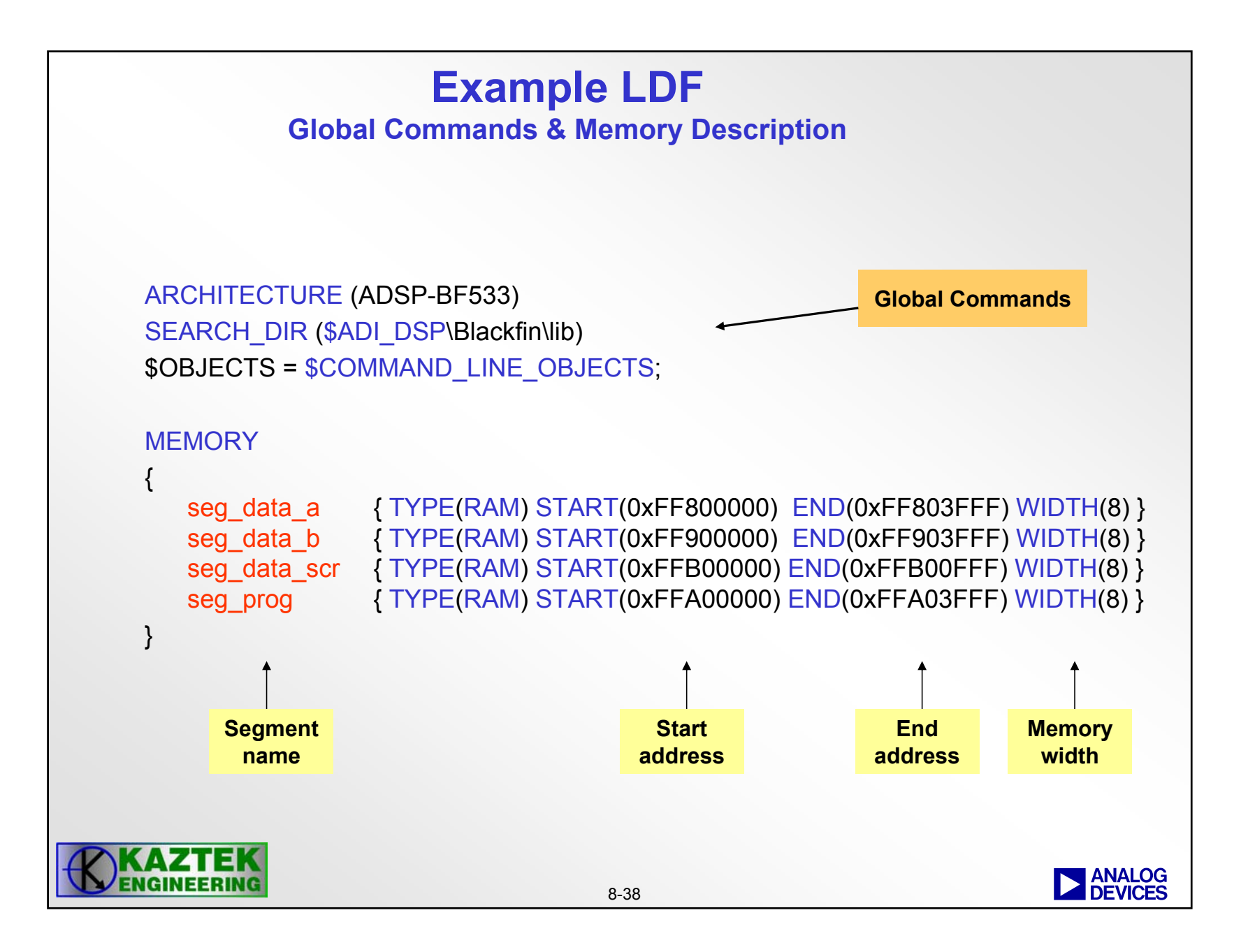

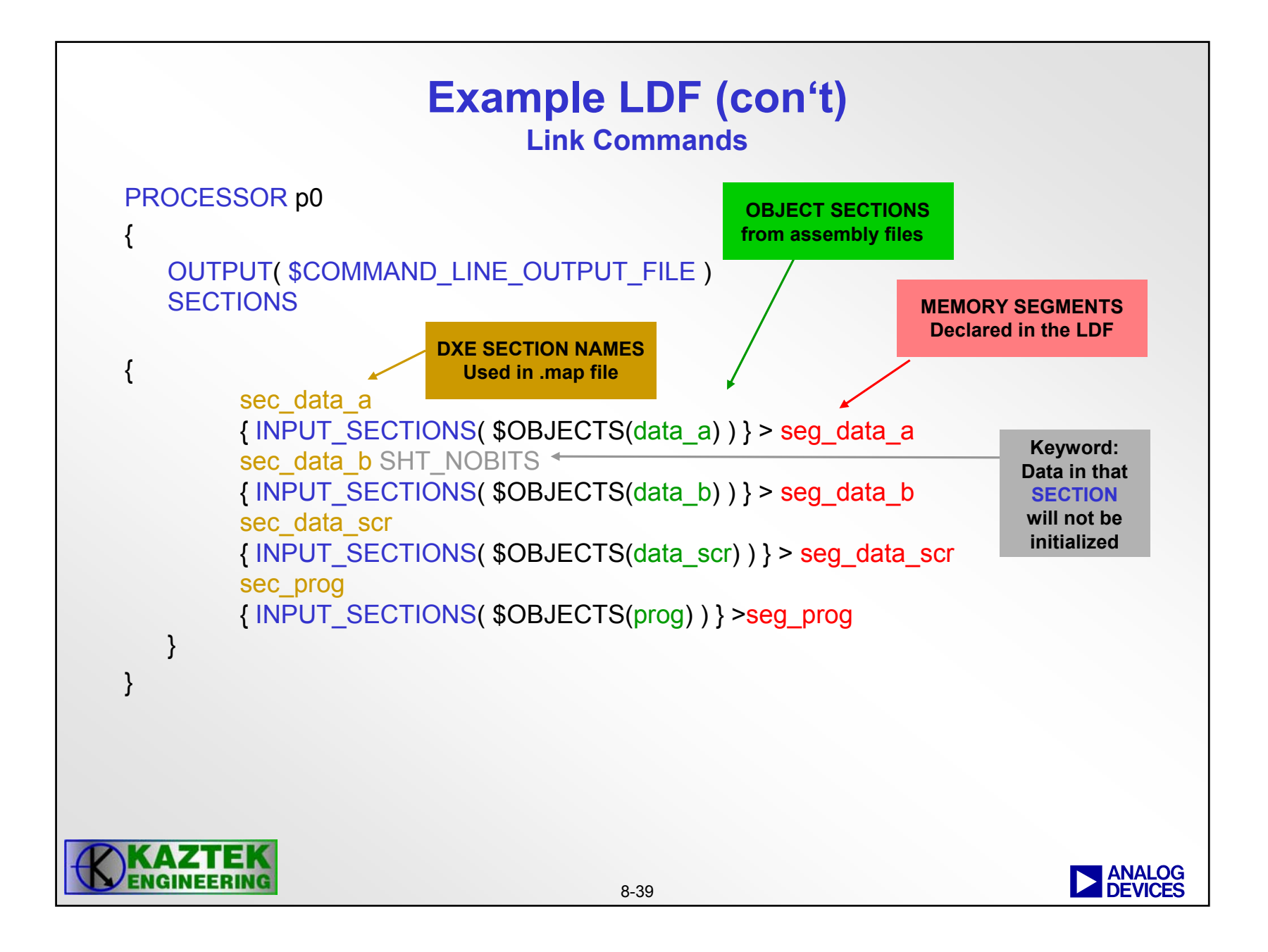

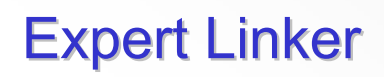

#### Using the LDF Wizard

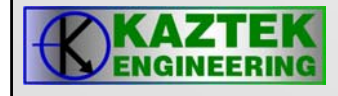

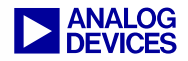

#### **Expert Linker Features**

Expert Linker is a Graphical tools that can:

- Use wizards to create LDF files
- Define a DSP's target memory map
- Drag and Drop object sections into the memory map
- Present watermarks for max Heap and Stack usage
- Graphically Manage Overlay support
- Import Legacy LDF files
- Graphically highlights code elimination of unused objects
- Profile object sections in memory

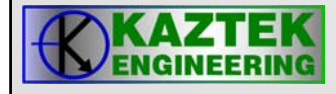

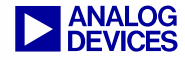

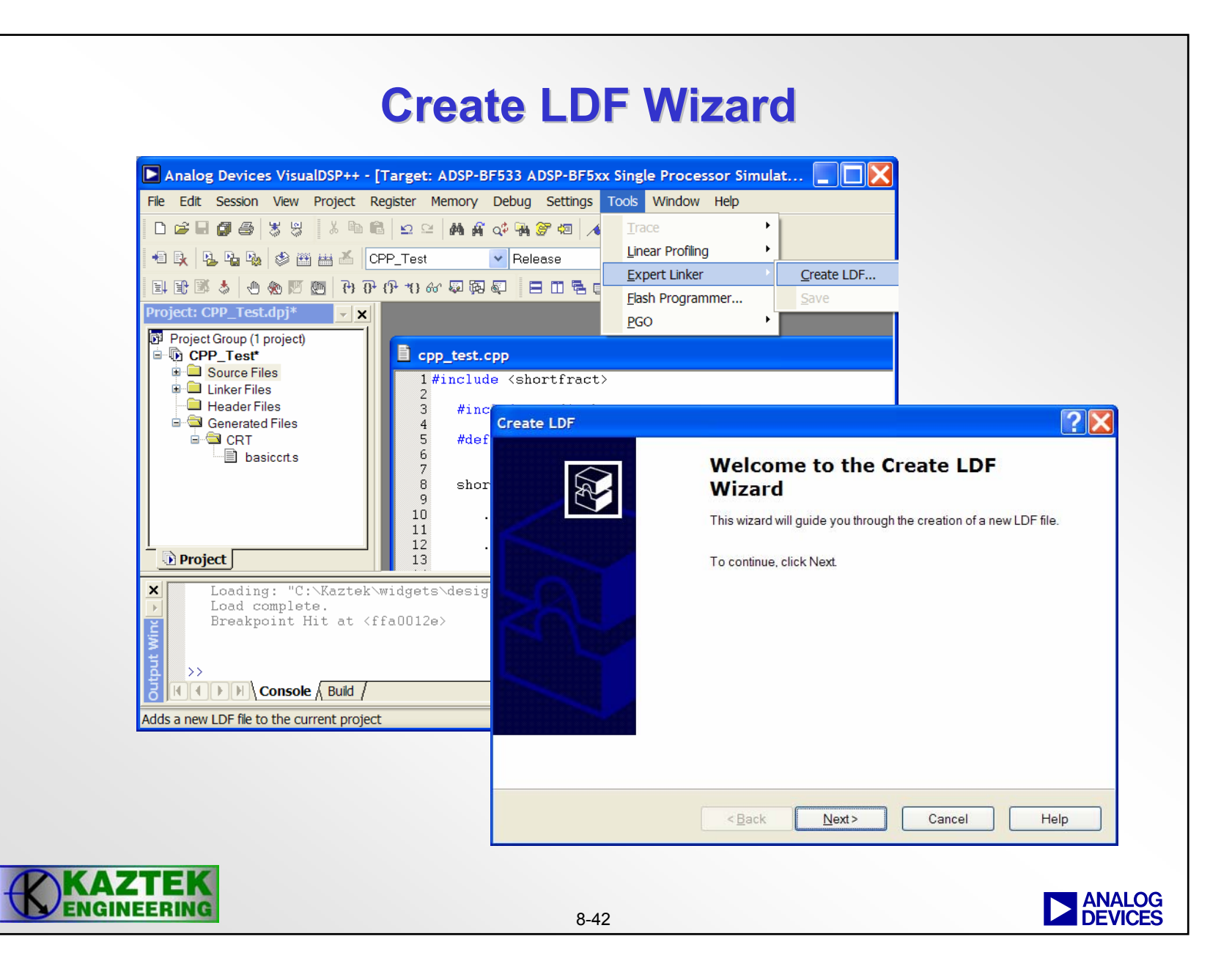

#### **LDF Result**

| Expert Linker - CPP_Test.ldf                                                                                                    |                                                                                                    |                                                                                                    |                                                                                                    |         | × |
|----------------------------------------------------------------------------------------------------|----------------------------------------------------------------------------------------------------|----------------------------------------------------------------------------------------------------|----------------------------------------------------------------------------------------------------|---------|---|
| Input Sections:                                                                                                    | Memory Map:                                                                                                    |                                                                                                    |                                                                                                    |         |   |
| .cht     .edt     .edt     .ft     .gdt     .gdt     .gdt     .gdt     .gdt     .gdt     .l_code     .L_code     .L_data_a     .L_data_b     .bsz     .bsz_init     .constdata     .cplb     .cplb_code     .cplb_data     .ctor     .dt     .dta1     .noncache_code     .program     .vtbl | Segment/Section<br>MEM_SDRAM0_HEAP<br>MEM_SDRAM0<br>MEM_ASYNC0<br>MEM_ASYNC1<br>MEM_ASYNC2<br>MEM_ASYNC3<br>MEM_L1_DATA_A<br>MEM_L1_DATA_B_STACK<br>MEM_L1_DATA_B<br>MEM_L1_CODE<br>MEM_L1_CODE<br>MEM_L1_SCRATCH<br>MEM_SYS_MMRS | Start Address           0x4           0x4000           0x2000000           0x2010000           0x2020000           0x2030000           0xf80000           0xf80000           0xf90000           0xf90000           0xf90000           0xf90000           0xf90000           0xf90000           0xf90000           0xf90000           0xff00000           0xff20000           0xff20000           0xff20000           0xff200000 | End Address<br>0x3fff<br>0x7fffff<br>0x200fffff<br>0x201fffff<br>0x202fffff<br>0xf803fff<br>0xff803fff<br>0xff807fff<br>0xff901fff<br>0xff901fff<br>0xff907fff<br>0xff907fff<br>0xffa13fff<br>0xffb00ffff<br>0xffdffffff | % Count |   |

This is a memory map view of the generated .ldf file. In this mode, each section's start and end address are shown in a list format.

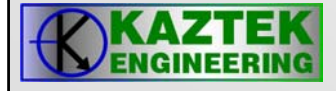

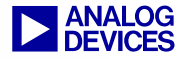

#### LDF Result (cont'd)

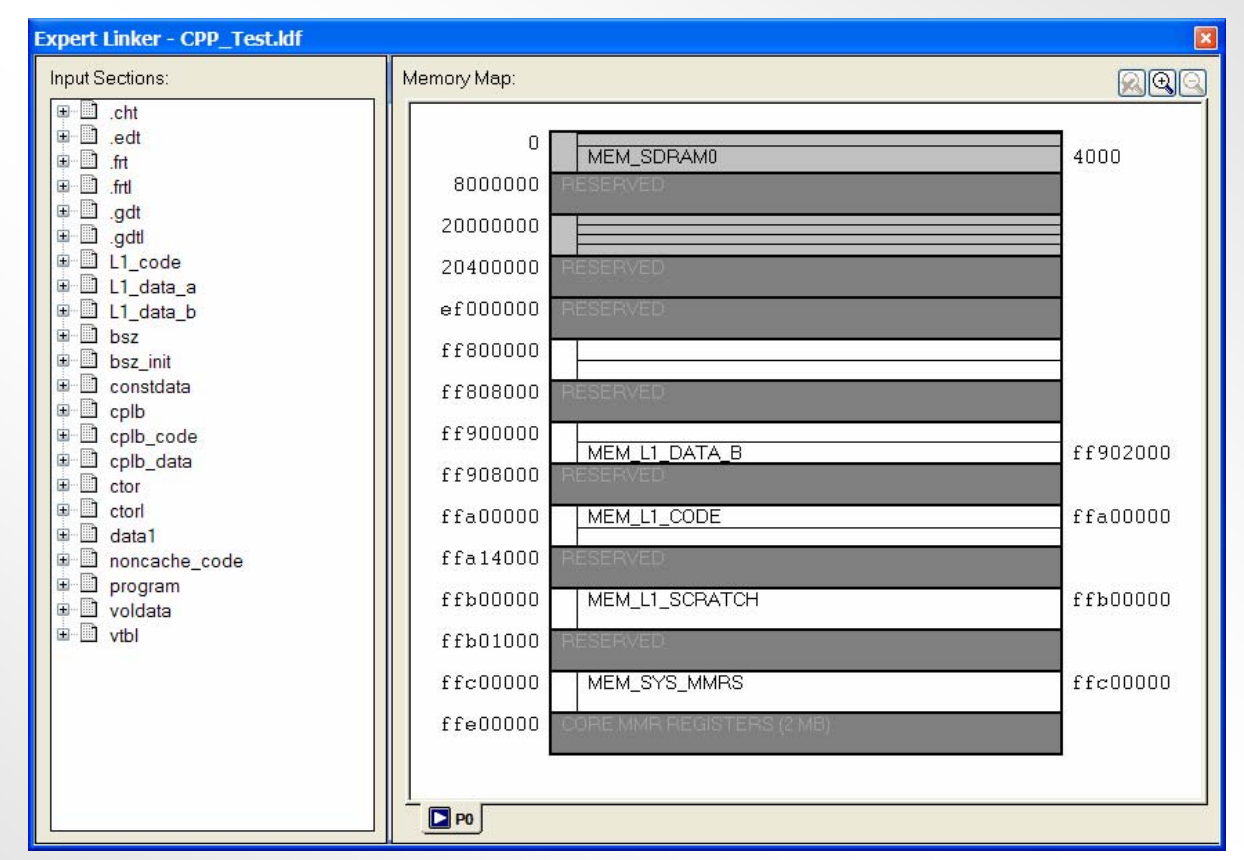

This is a graphical view of the memory map. Double click on the section to zoom in.

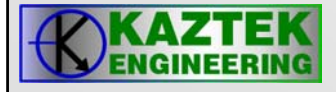

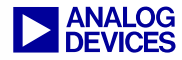

#### **Control Mapping of Sections**

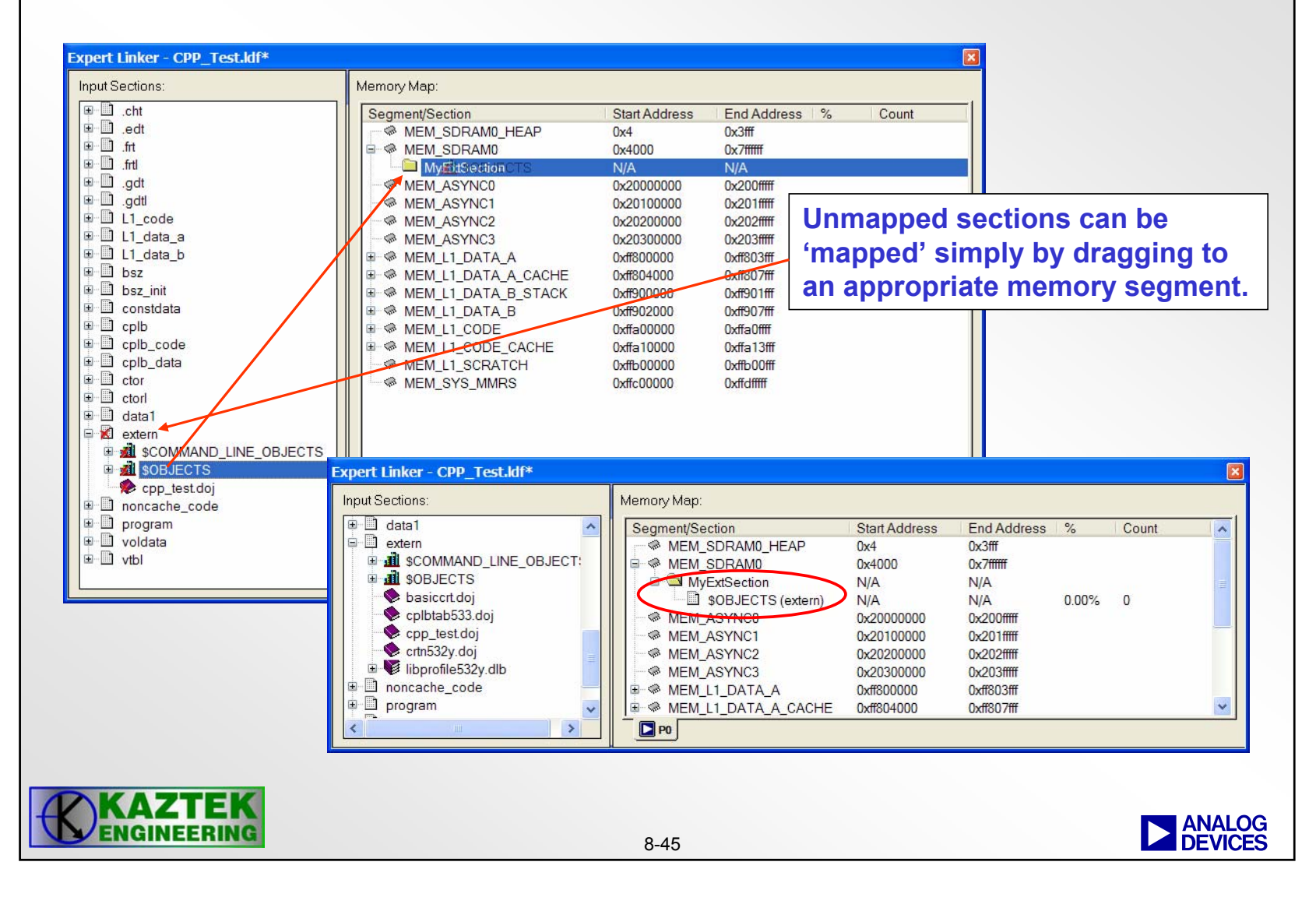

#### **Post Link and Profiling Results**

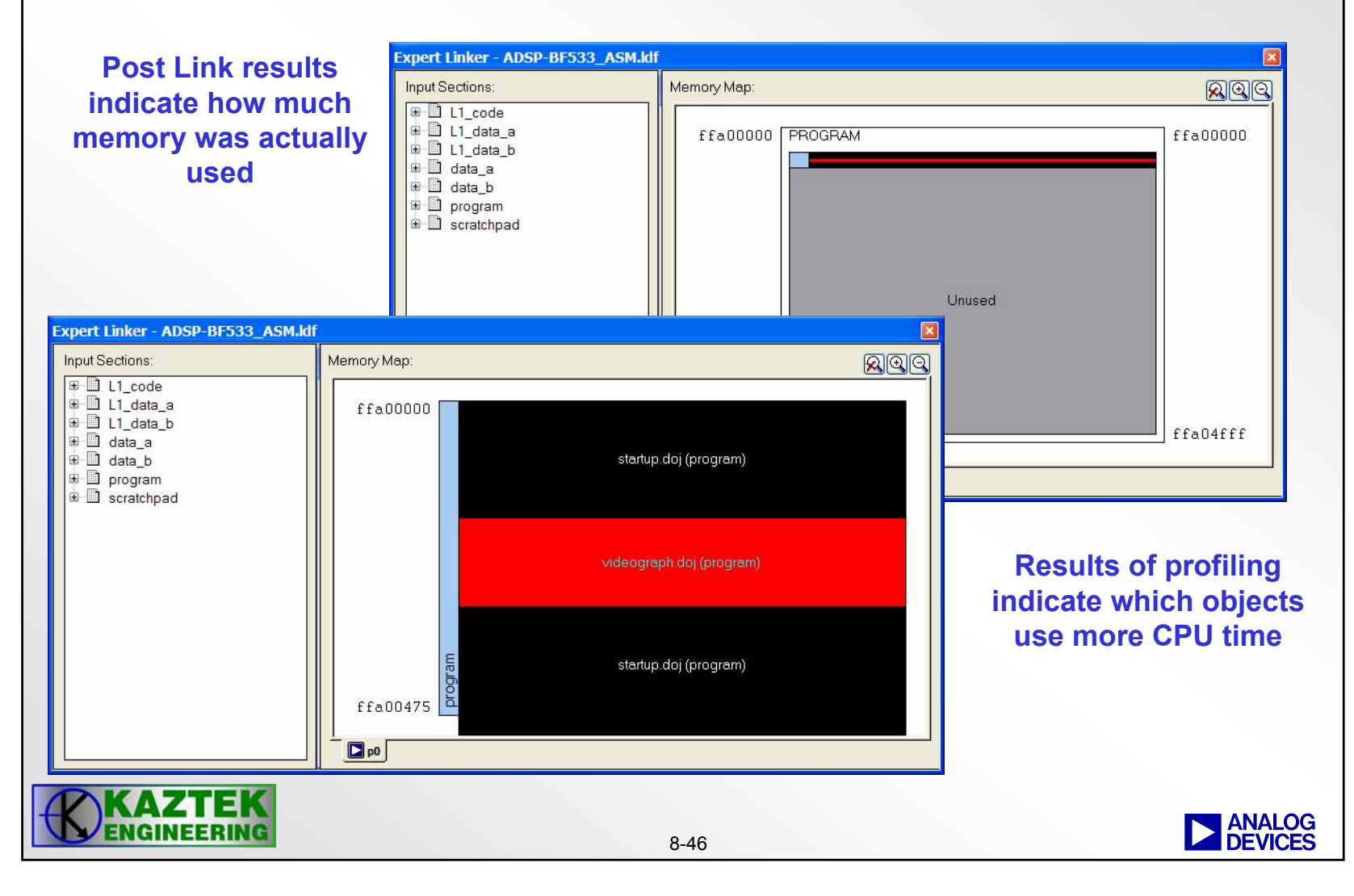

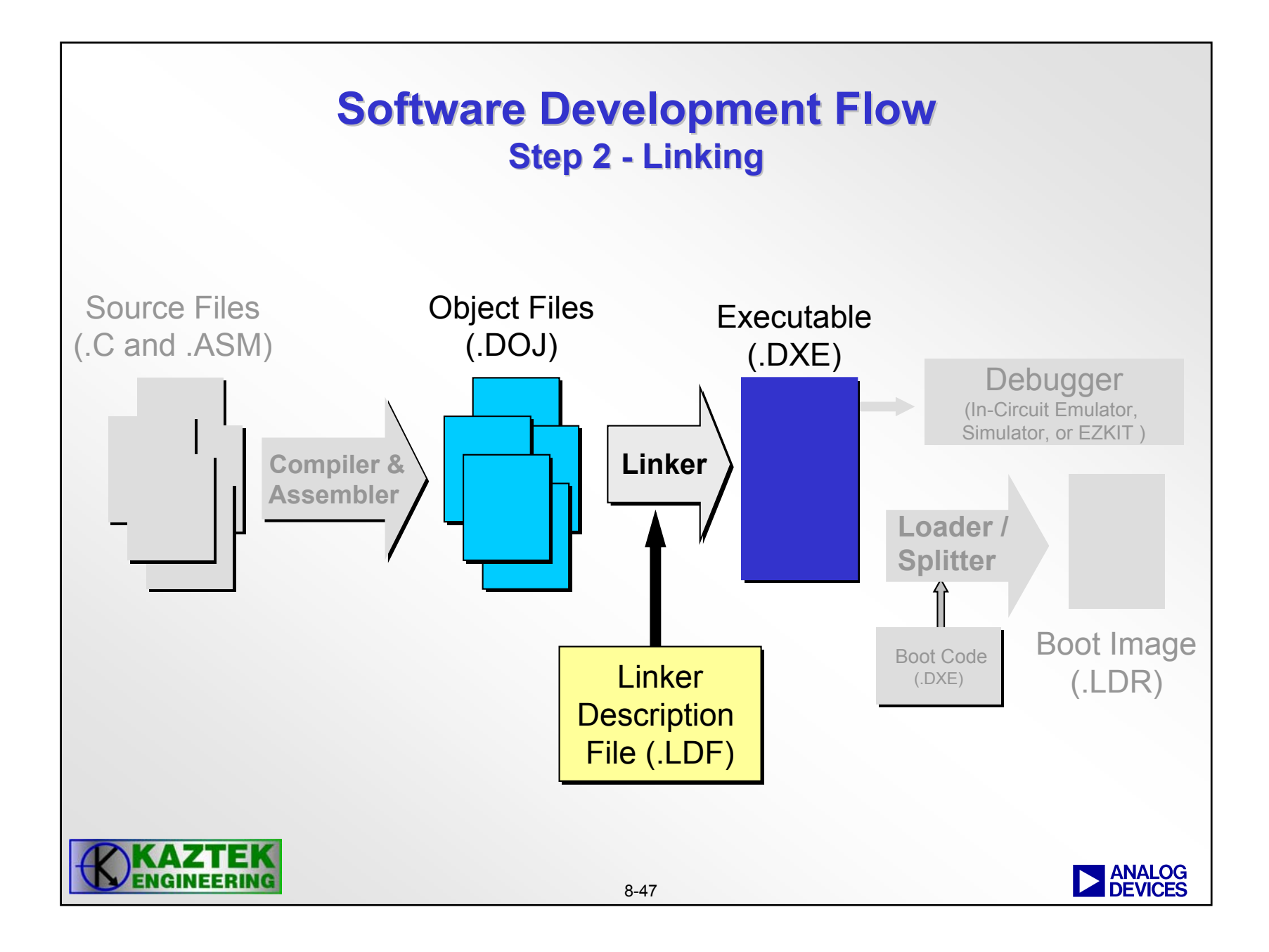

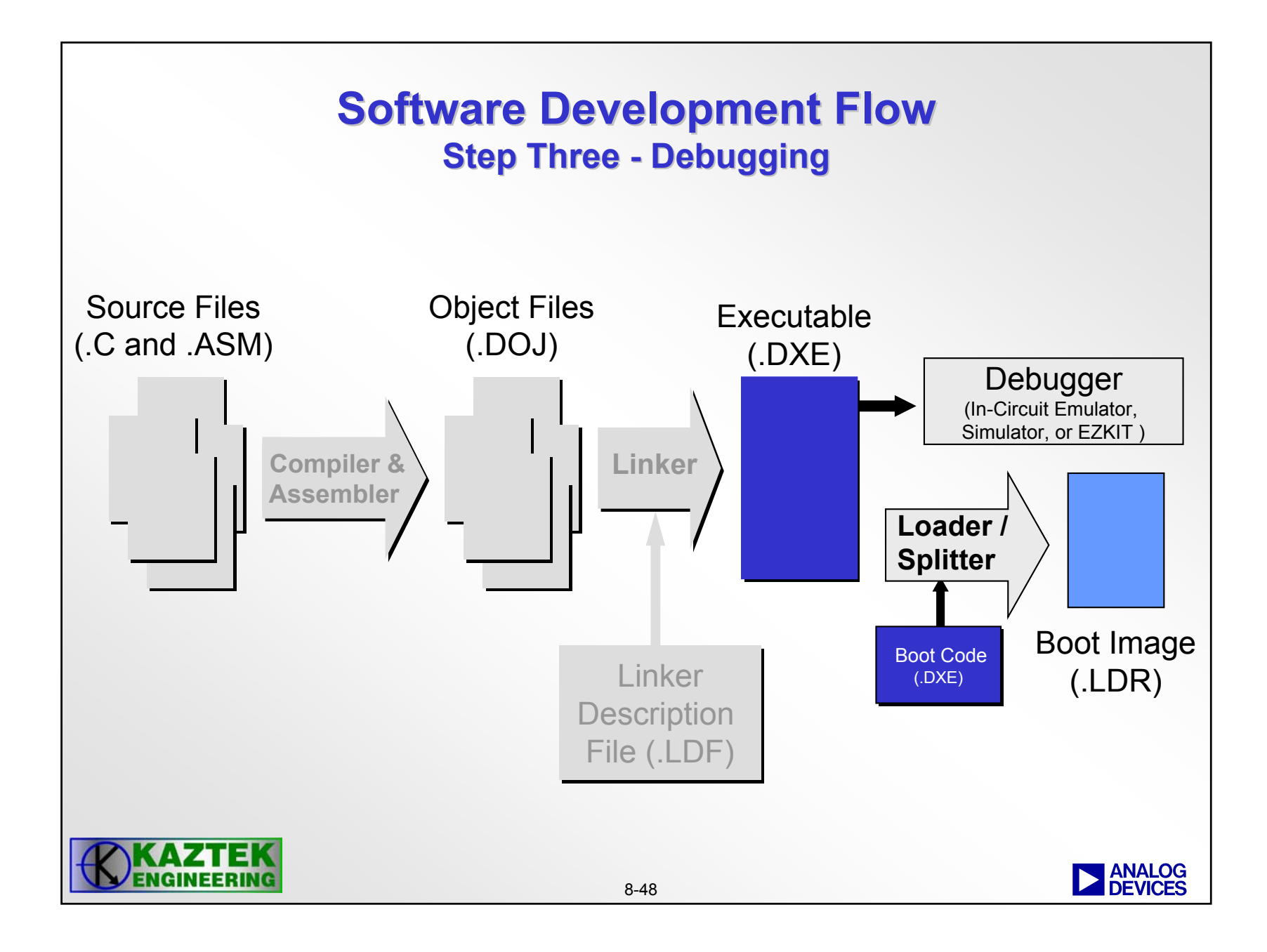

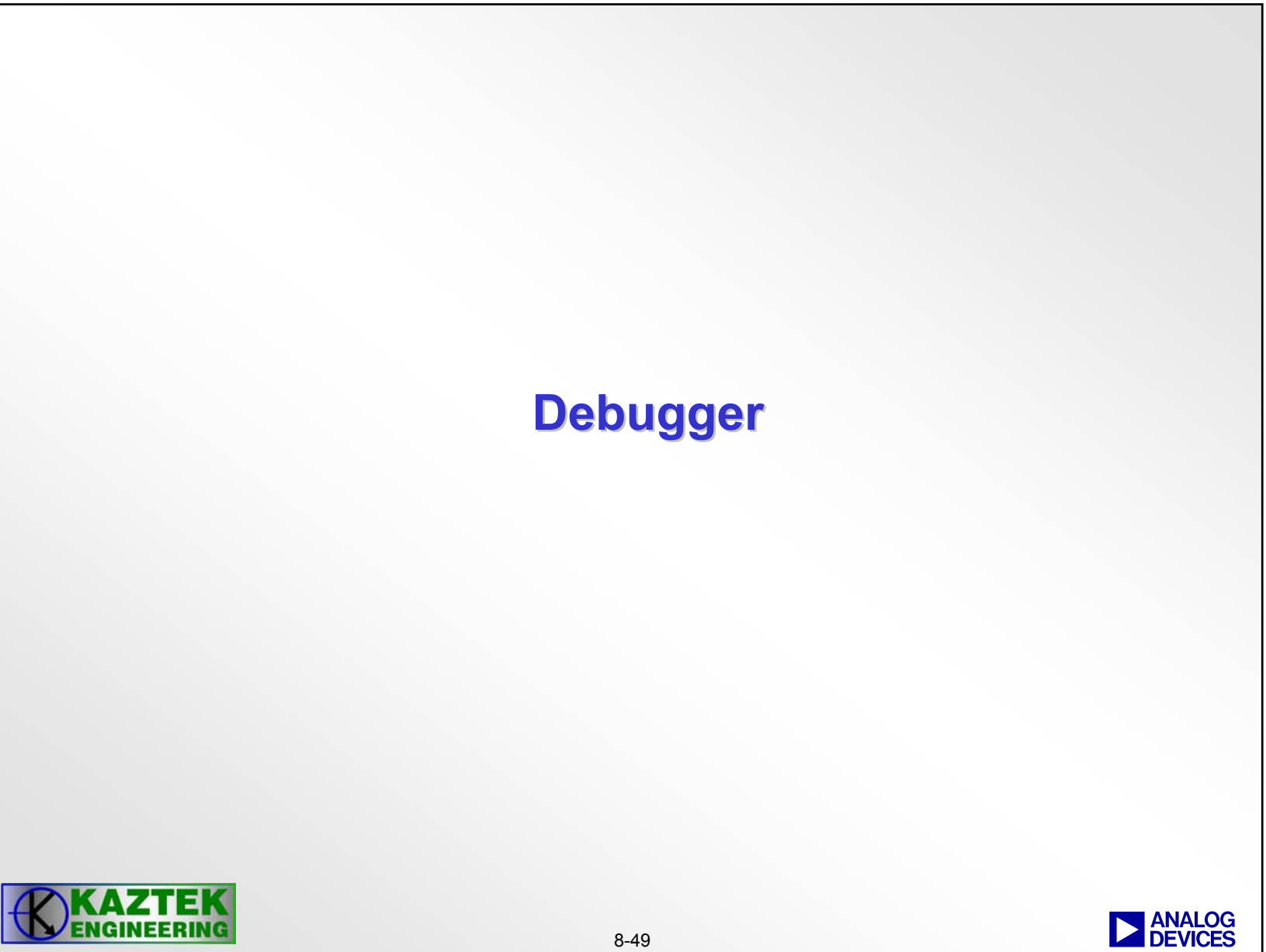

#### **Debugger Features**

- Single step
- Run
- Halt
- Run to breakpoint
- Profiling
- Pipeline Viewer
- Cache Viewer
- Plotting
- Simulate Standard I/O, Interrupts and Streams
- Compiled simulation for faster simulation times
- Run To Main
- STDIO

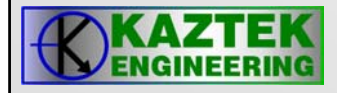

#### **Compiled Simulation**

- Traditional simulator decodes/interprets one instruction at a time
  - large processing overhead during simulation
- With Compiled Simulation a Blackfin DXE file is "preprocessed" and converted into an executable for the system hosting VisualDSP++
  - processing overhead during simulation is drastically reduced
- Can be executed
  - in VisualDSP++ using debug features (breakpoints, single step, displaying registers and memory, etc)
  - "stand-alone" without VisualDSP++ using streams and file input/output

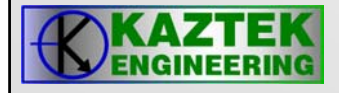

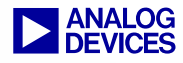

#### **VisualDSP++ Debug Control**

- Breakpoints
  - Symbol
  - Address
- Conditional Breakpoints ("watchpoints") [Simulation Only]
  - Register
    - Any Read or Write
    - Read or Write of an undefined value
    - Read or Write of a specific value.
  - Memory Ranges
    - Any Read or Write
    - Read or Write of an undefined value
    - Read or Write of a specific value

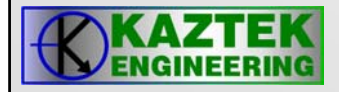

#### **VisualDSP++ Debug Control**

- Single Step ( Step into )
  - Step through the program one instruction at a time
- Step Out Of, Step Over
  - Used when debugging C Code
- External Interrupts
  - Set number of instruction cycles between interrupts
  - Random Interval possible
- Stream I/O
  - Used to simulate IO, serial ports and parallel ports
  - Assign data-files as source/destination

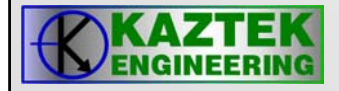

#### **VisualDSP++ Debugger Windows**

- Disassembly Window
  - View disassembled assembly code
- Source Window
  - C, Mixed C/Assembly
- Local Window
  - Displays all local variables within current function
- Expressions Window
  - Any "C" expression
  - Register names preceded by a \$ (for example \$R12)
- Profile Window
  - Cycle-Count & Percentage of time spent executing in specified address ranges
- Plot
  - Enhanced plot capability

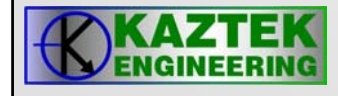

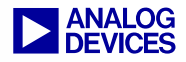

#### **Run to Main & STDIO**

- Run To Main
  - Allows the user to control whether or not the debugger, on a load, starts execution in the run time header or at the first line in main().
- STDIO
  - Full STDIO support. Use printf() and scanf() to access files on the host system.

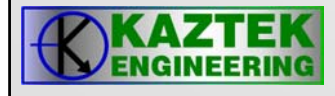

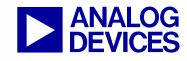

#### **Using the Pipeline Viewer**

- Accessed through View->Debug Windows->Pipeline Viewer in a simulator session (not available in emulator)
- Enabled through the context menu

| <b>Pipeline Viewe</b> | er     |         |          |          |                                                          |        |     | ×         |
|-----------------------|--------|---------|----------|----------|----------------------------------------------------------|--------|-----|-----------|
| Cycle                 | Decode | Address | Execute0 | Execute1 | Execute2                                                 | Execut | te3 | Writeback |
|                       |        |         |          | ✓        | Enabled<br>Clear<br>Display Format<br>Save<br>Properties | •      |     | wiiteback |
|                       |        |         |          |          | Allow Docking<br>Close<br>Float In Main Wing             | low    |     |           |
|                       |        |         |          |          | Float In Main Wind                                       | wot    |     |           |

Place the cursor on a stall and press CTRL key to see more info

| ab  | 0 | u | t | it |  |
|-----|---|---|---|----|--|
| ~~~ | - |   | • |    |  |

| Pipeline Viewe | er     |         |          |          |                 |                  |             | × |
|----------------|--------|---------|----------|----------|-----------------|------------------|-------------|---|
| Cycle          | Decode | Address | Execute0 | Execute1 | Execute2        | Execute3         | Writeback   |   |
| 1073           | IO     | R0      | R0       | IO       | Details for sta | ge Execute2 (    | cycle 1072) |   |
| 1074           | IO     | R0      | R0       | IO       | Address: Oxffa  | 005a8            |             |   |
| 1075           | IO     | R0      | R0       | IO       | Event 0;        |                  |             |   |
| 1076           | [ I    | IO      | R0       | R0       | Type: Stall     |                  |             |   |
| 1077           | R0     | [ I     | IO       | R0       | Cause: Seque    | ncer or Memory s | stalls      |   |
| 1078           | CC     | R0      | [ I      | IO       | Details: Memo   | iry Stall        |             |   |
| 1079           | R0     | CC      | R0       | [ I      |                 |                  |             |   |
| 1080           | IF     | R0      | CC       | R0       |                 |                  |             |   |
| 1081           | P0     | IF      | R0       | CC       |                 |                  |             |   |
| 1082           | [ P    | P0      | IF       | R0       | CC              | R0               | [ IO        |   |
| 1083           | R0     | [ P     | P0       | IF       | R0              | CC               | R0 =        | - |

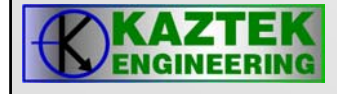

#### **Using the Cache Viewer**

- Accessed through View->Debug Windows->Cache Viewer in a simulator session (not available in emulator)
- Enabled through the context menu

| [ | Cache Viewer                                                                      |                                                              |
|---|-----------------------------------------------------------------------------------|--------------------------------------------------------------|
| F | CacheSuperBankA                                                                   | •                                                            |
|   | Item<br>Cache Name<br>Number of Sets<br>Number of Ways<br>Cache Size<br>Line Size | Value<br>CacheSuperBankA<br>256<br>2<br>8 Kbytes<br>32 bytes |
|   | •                                                                                 | •                                                            |
|   | Configuration Detailed View                                                       | History Performance Histogram                                |

## Provides information about the efficiency of the cache

| ▶ Cache Viewer        |               |
|-----------------------|---------------|
| CacheSuperBankA       | •             |
| Item                  | Value         |
| Miss Count            | 50            |
| Capacity Miss Count   | 0             |
| Compulsory Miss Count | 50            |
| Conflict Miss Count   | 0             |
| Hit Count             | 6554          |
| Data Prefetch Count   | 0             |
|                       |               |
|                       |               |
|                       |               |
| Con Deta Hist         | ory Perf Hist |

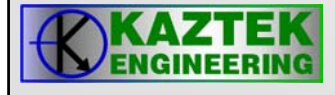

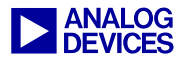

#### **Using the Cache Viewer**

• Place the cursor on a stall and press CTRL key to see more info about it

| et# | Way O        | Way 1                             |
|-----|--------------|-----------------------------------|
| 48  |              |                                   |
| 49  |              |                                   |
| 50  |              |                                   |
| 51  | H 0xf000867e |                                   |
| 52  | H 0xf000869e |                                   |
| 53  | H 0xf00086be |                                   |
| 54  | H 0xf00086c6 |                                   |
| 55  | H 0xf00086fe |                                   |
| 56  | H 0xf000871e | H 0xf0008f11                      |
| 57  | H 0xf000873e | Details for set 56, way 1         |
| 58  | H 0xf000875e | Cycle: 198945                     |
| 59  | H 0xf000877e | PC Address: 0xf00024de            |
| 60  | H 0xf000878e | Symbol Lookup:                    |
| 61  |              | Valid: Yes                        |
| 62  |              | Event Type: Hit                   |
| 63  | H 0xf00087ff | Description: Item round in cache. |
| 64  |              |                                   |
| 65  |              |                                   |

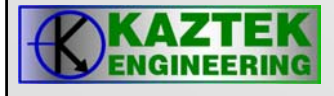

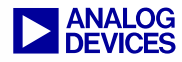

#### **Using Linear Profiling**

- Linear Profiling accessed through Tools->Linear Profiling->New Profile in a simulator session
- Enable the Linear Profiler through the context menu
- Single-step, or run and halt to update the results

| Statistical Profiling | Results |                |   |               |              | ×       |
|-----------------------|---------|----------------|---|---------------|--------------|---------|
| Histogram             | %       | Execution Unit | % | Line          | Source       |         |
|                       | 30.30%  | PC[0xffa00020] |   |               |              |         |
|                       | 30.30%  | PC[0xffa00028] |   | 🗸 Enable      |              |         |
|                       | 6.06%   | PC[0xffa00000] |   | Load Profile  | e            |         |
|                       | 3.03%   | PC[0xffa00002] |   | Save Profile  | e            |         |
|                       | 3.03%   | PC[0xffa00006] |   | Concatenal    | te Profile   |         |
|                       | 3.03%   | PC[0xffa0000a] |   | Clear Profil  |              |         |
|                       | 3.03%   | PC[Uxffa0000e] |   |               |              |         |
|                       | 3.03%   | PC[Uxffa00012] |   | 🗸 View Execu  | tion Percent |         |
| l                     | 3.03%   | PC[0xffa00014] |   | View Sampl    | e Coupt      |         |
| l                     | 3.03%   | PC[UXIIaUUU16] |   | mem bampi     | e courie     |         |
|                       | 3.03%   | PC[0xffa0001a] |   | Properties.   |              |         |
| l                     | 3.03%   | PC[0xffa00010] |   |               |              |         |
| li                    | 3.03%   | PC[0xffa00020] |   | Allow Docki   | ng           |         |
| P                     | 3.03%   | IC[OXIIA00030] |   | Close         |              |         |
|                       |         |                |   |               |              |         |
|                       |         |                |   | Float In Ma   | in Window    |         |
| Total Samples: 33     |         |                |   | Elapsed Time: | 00:00:00     | Enabled |

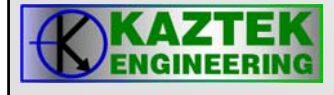

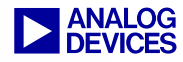

#### **Using Statistical Profiling**

- Statistical Profiling accessed through Tools->Statistical Profiling->New Profile in an emulator session
- Enable the Statistical Profiler through the context menu
- Run and watch as the results are updated in real-time; Halting keeps the last snapshot on the screen

| Statistical Profiling | Results                          |                                                                      |   |                                                  |                         | ×       |
|-----------------------|----------------------------------|----------------------------------------------------------------------|---|--------------------------------------------------|-------------------------|---------|
| Histogram             | %                                | Execution Unit                                                       | % | Line                                             | Source                  |         |
|                       | 30.30%<br>30.30%<br>6.06%        | PC[0xffa00020]<br>PC[0xffa00028]<br>PC[0xffa00000]                   |   | <ul> <li>Enable</li> <li>Load Profile</li> </ul> |                         |         |
|                       | 3.03%<br>3.03%<br>3.03%<br>3.03% | PC[0xffa00002]<br>PC[0xffa00006]<br>PC[0xffa0000a]<br>PC[0xffa0000e] |   | Save Profile<br>Concatenal<br>Clear Profile      | e<br>te Profile<br>e    |         |
|                       | 3.03%<br>3.03%<br>3.03%          | PC[0xffa00012]<br>PC[0xffa00014]<br>PC[0xffa00016]                   |   | ✓ View Execu<br>View Sampl                       | tion Percent<br>e Count |         |
|                       | 3.03%<br>3.03%<br>3.03%          | PC[0xffa0001a]<br>PC[0xffa0001c]<br>PC[0xffa0002c]                   |   | Properties.                                      |                         |         |
| i                     | 3.03%                            | PC[0xffa00030]                                                       |   | Allow Docki<br>Close                             | ng                      |         |
| Total Samples: 33     |                                  |                                                                      |   | Float In Ma<br>Elapsed Time:                     | in Window<br>00:00:00   | Enabled |

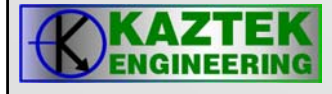

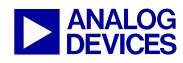

#### C/C++ Profiler

- The profiler is very useful in C/C++ mode because it makes it easy to benchmark a system on a function-by-function (i.e. C/C++ function) basis
  - Assembly modules can be wrapped in C/C++ functions to take advantage of this

| istogram          | %      | Execution Unit   |   | %      | Line  | C:\Documents and Sett.           |
|-------------------|--------|------------------|---|--------|-------|----------------------------------|
|                   | 48.26% | funcA(int)       |   |        | 1     | int funcA(int);                  |
|                   | 26.59% | main()           |   |        | 2     | int funcB(int);                  |
|                   | 9.68%  | funcB(int)       |   |        | 3     |                                  |
|                   | 6.03%  | PC[0xf0000106]   |   | 0.00%  | 4     | <pre>int main() {</pre>          |
|                   | 6.03%  | PC[0xf0000102]   |   | 0.01%  | 5     | int a = 1;                       |
|                   | 1.21%  | PC[0xf0000120]   |   | 0.01%  | 6     | int b = 2;                       |
|                   | 1.21%  | PC[0xf000011c]   |   |        | 7     | int cntr;                        |
|                   | 0.06%  | PC[0xf0000020]   |   | 4.85%  | 8     | for (cntr = 0; cn                |
|                   | 0.05%  | PC[0xf000043e]   |   | 3.63%  | 9     | a = funcA(b);                    |
|                   | 0.05%  | PC[0xf000043c]   |   | 2.42%  | 10    | b = funcB(a);                    |
|                   | 0.02%  | PC[0xf00003f8]   |   | 3.62%  | 11    | a = funcA(a);                    |
|                   | 0.02%  | PC[0xf00003f6]   |   | 2.41%  | 12    | a = funcA(a);                    |
|                   | 0.02%  | PC[0xf00003ec]   |   | 2.41%  | 13    | a = funcA(a);                    |
|                   | 0.02%  | PC[0xf00003f4]   |   | 7.23%  | 14    | a = funcA(a);                    |
|                   | 0.01%  | PC[0xf00003fe]   |   |        | 15    | }                                |
|                   | 0.01%  | PC[0xf0000400]   |   |        | 16    | }                                |
|                   | 0.01%  | PC[0xf00003fc]   |   |        | 17    |                                  |
|                   | 0.01%  | PC[0xf00003fa]   |   | 12.06% | 18    | <pre>int funcA(int argA) {</pre> |
|                   | 0.01%  | PC[0xf000006c]   |   | 12.06% | 19    | int locA = 1;                    |
|                   | 0.01%  | PC[0xf0000000]   |   | 24.13% | 20    | return (argA+locA);              |
|                   | 0.00%  | PC[0xf0000008]   |   |        | 21    | }                                |
|                   | 0.00%  | PC[0xf000000a]   |   |        | 22    |                                  |
|                   | 0.00%  | PC[0xf00000c]    |   | 2.42%  | 23    | <pre>int funcB(int argB) {</pre> |
|                   | 0.00%  | PC[0xf000000e]   |   | 2.42%  | 24    | int locB = 1;                    |
|                   | 0.00%  | PC[0xf0000012]   |   | 4.84%  | 25    | return (argB+locB);              |
|                   | 0.00%  | PC[0xf0000016]   | _ |        | 26    | }                                |
|                   | 0.00%  | PC[0xf0000018]   | _ |        |       |                                  |
|                   | 0.00%  | PC[0xf000001a]   | _ |        |       |                                  |
|                   | 0.00%  | PC[0xf000001c]   | - |        |       |                                  |
| al Samples: 22065 | 0.00%  | -DCL0 (00000000) |   |        | Flane | ed Time: 00:00:15 Enabled        |

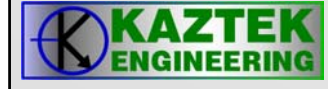

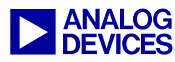

# Programming Exercise #1

Lab 7

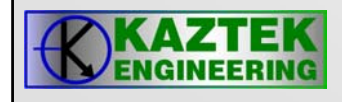

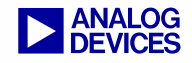

#### **Reference Material**

**Code Development** 

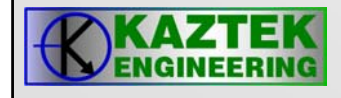

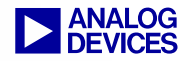

## **Read The ReadMe Files!**

Upgrades/Documentation/Tool Anomalies available at: http://www.analog.com

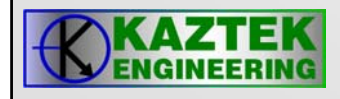

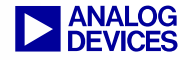

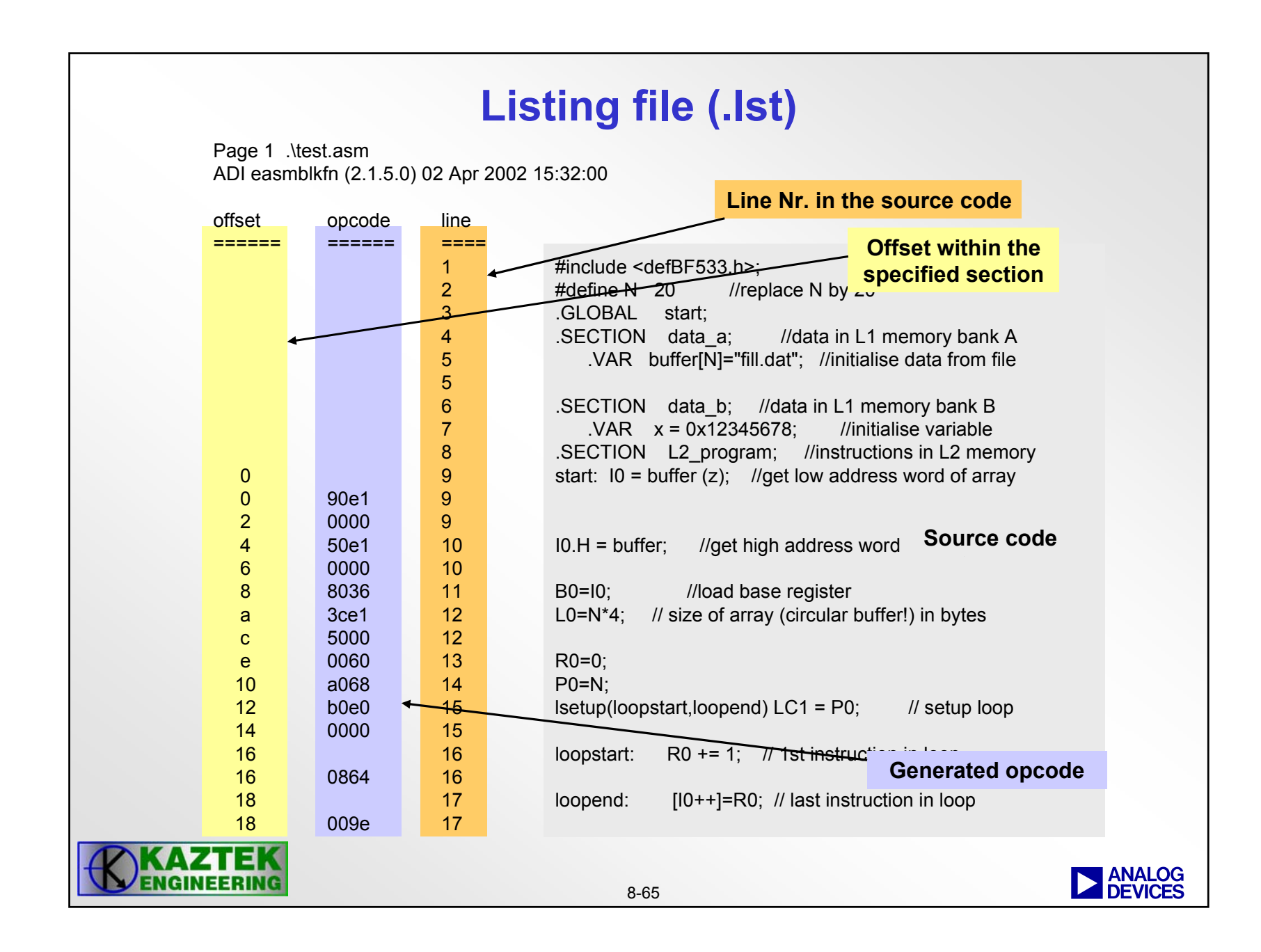

**Example Global Commands** 

**ARCHITECTURE (ADSP-BF533)** 

// Processor Used

SEARCH\_DIR( \$ADI\_DSP\Blackfin\lib ) // Directories to search for files

\$OBJECTS = bootup.doj, \$COMMAND\_LINE\_OBJECTS;
// Macro listing all command line objects and bootup

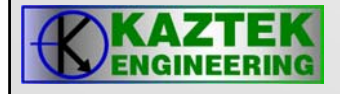

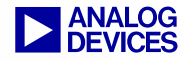

### **Linker Description File Macros**

- \$COMMAND\_LINE\_OBJECTS: List of objects (.DOJ) and libraries (.DLB) passed on command line.
- \$COMMAND\_LINE\_OUTPUT\_FILE: Output executable file name specified on the command line with the -o switch.
- **\$ADI\_DSP:** Path to VisualDSP installation directory.
- **\$macro:** User defined macro for a list of files. e.g.: **\$OBJECTS**

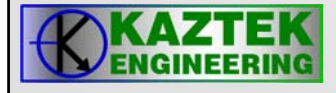